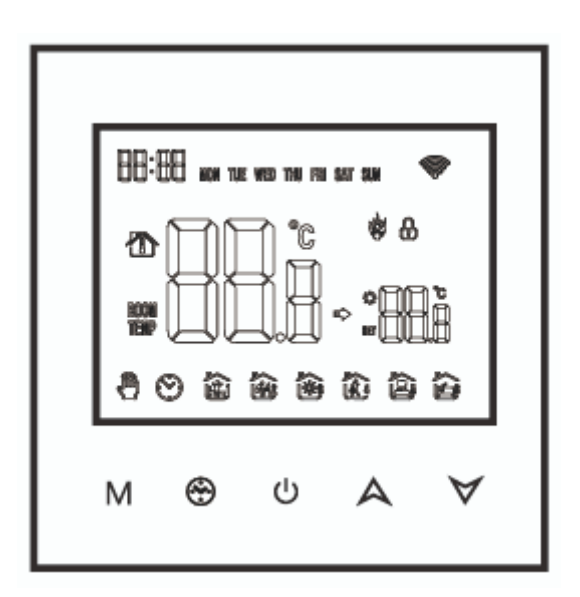

# **WT-100 Zigbee Thermostat**

User Manual • Uživatelský manuál • Užívateľský manuál • Használati utasítás • Benutzerhandbuch

| 3 - 14  |
|---------|
| 15 - 26 |
| 27 - 38 |
| 39 - 50 |
| 51 - 63 |
|         |

Dear customer,

Thank you for purchasing our product. Please read the following instructions carefully before first use and keep this user manual for future reference. Pay particular attention to the safety instructions. If you have any questions or comments about the device, please contact the customer line.

Importer Alza.cz a.s., Jankovcova 1522/53, Holešovice, 170 00 Prague 7, www.alza.cz

### Welcome

Thank you for your trust and support. By adopting higher-end technology and more perfect technology, you new thermostat will provide you with the right temperature environment every day in the future, making your life more comfortable and your living environment more stylish and beautiful. For detailed instructions on the installation and use of this thermostat, please read this manual carefully. Please contact a professional to install the thermostat for you and install and use the product to the extent permitted by law.

# Application

Intelligent digital temperature controller is a floor heating system suitable for room temperature control and household temperature control. It controls the operating state of the floor heating equipment by comparing the ambient temperature with the set temperature, which improves comfort and achieves energy saving. This digital temperature controller adopts microcomputer control technology and is equipped with fullscreen display touch buttons, which is elegant in design and easy to use. The thermostat has manual automatic, programmable and state memory functions.

# **Product** packaging

- Thermostat host x 1
- Qualification certificate x 1
- Sensing line (optional) 1 x
- Manual x 1
- Screw x 2

# **Product Model**

WH Plumbing 3A Electric Heating 16A

BH linkage, gas boiler 3A

L backlight (you can adjust the brightness or turn off the backlight through the mobile APP)

R2: Internal sensor and ground external sensor

## **User Notes**

- 1. Please read this manual carefully. Improper operation may damage the product or cause dangerous conditions.
- 2. The installation personnel must be well-trained and experienced service technicians.
- 3. After installation, please read this manual carefully and operate the product according to the instructions.

Caution: Risk of electric shock or equipment damage.

# **Wiring Diagram**

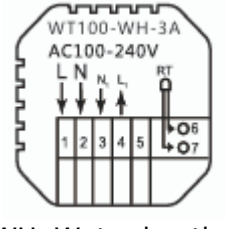

WH: Water heating

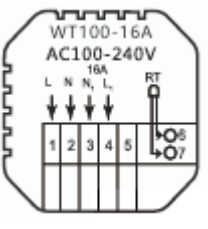

Electric heating

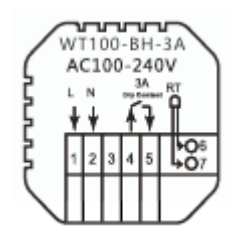

BH: Gas boiler heating

# Installation procedure

This product is installed with a standard 86 control (in compliance with European regulations)

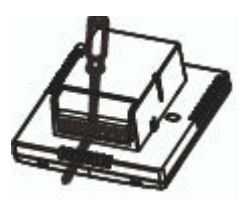

1. Connect the power box according to the wiring diagram.

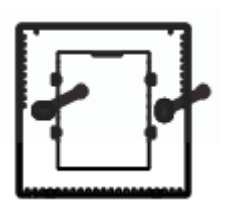

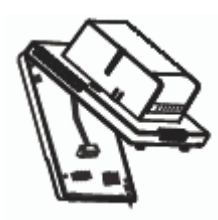

2. Separate the power supply from the control board cable.

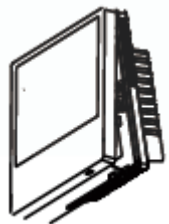

- 4. Connect the power board to the control board line, and align the buckle at 30 degrees to complete the installation.
- 3. Screw the power supply in the box of 86.

## **Description of display & Icon**

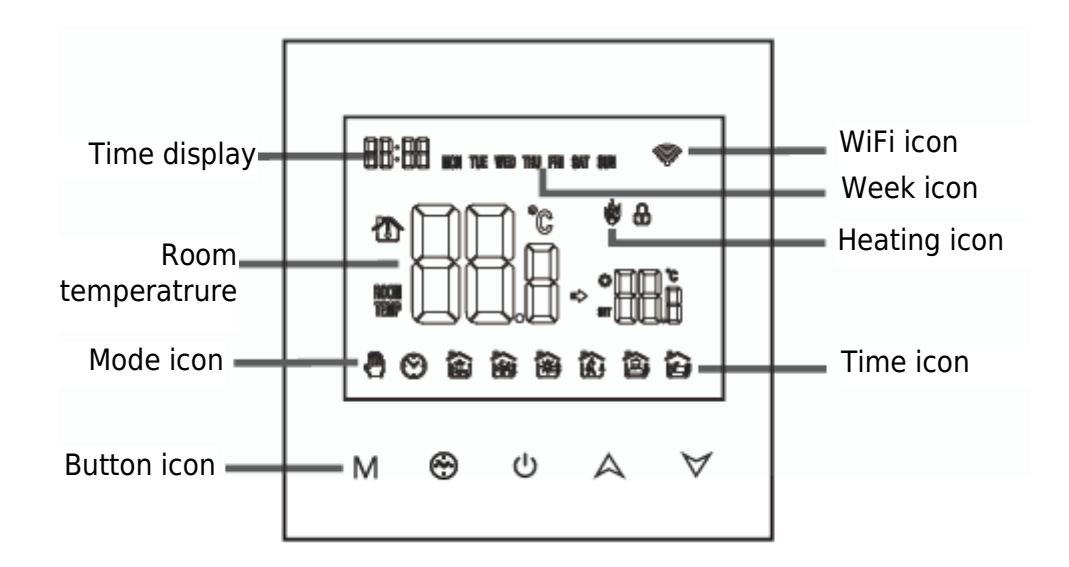

# **Operating Instruction**

- 1. Power on/off: press  $\bigcirc$  to turn on/off the thermostat.
- 2. Press the M key to switch between manual and automatic modes.
- 3. In the automatic mode, press  $\land$  or  $\lor$  to adjust the temperature to enter the automatic temporary mode. This mode runs for only one session.
- 4. Press <sup>⊕</sup> key and M key to enter the clock setting, press M key to switch Settings Item, press A and d ∀ keys to adjust the value of each parameter. Note: the time of wireless model will be automatically gets Internet time.
- 5. Press  $\land$  and  $\lor$  for 5 seconds to add or cancel the child lock.

# Time programming instructions

Long press the M key to enter the programming setting, short press the M key to switch options, press the A or  $\forall$  key to adjust the parameter of each option, and press the  $\bigcirc$  key to exit and save mode.

| Key | Options         | lcon | Time  | Tima<br>Adjustment | Defaults | Temperature adjustment |
|-----|-----------------|------|-------|--------------------|----------|------------------------|
|     |                 | 1    | 06:00 | ~                  | 20°C     | ~                      |
|     |                 | 2    | 08:00 | A                  | 16°C     | A                      |
| М   | Working<br>days | 3    | 11:30 |                    | 16°C     |                        |
|     |                 | 4    | 12:30 |                    | 16°C     |                        |
|     |                 | 5    | 17:00 |                    | 22°C     |                        |
|     |                 | 6    | 22:00 |                    | 16°C     |                        |
|     | Holidaye        | 1    | 08:00 | $\forall$          | 22°C     | $\checkmark$           |
|     | Holluays        | 2    | 23:00 | •                  | 16°C     | •                      |

# Advance options

When POWER OFF, press the M key and the  $\ensuremath{\mathfrak{O}}$  key for 5 seconds to enter the advanced option setting.

Press M to enter the next option, press A and  $\forall$  to adjust, and press  $\bigcirc$  to exit the heigh Level option.

| 1 | Temperature compensation                             | The default value of the calibration room temperature is - 2°C. Press the up and down keys to adjust. The adjustable range is 9.9°C to -9.9°C.                                                                                       |
|---|------------------------------------------------------|----------------------------------------------------------------------------------------------------|
| 2 | Sensor selection                                     | The temperature sensor is selected as IN by default. Press<br>the up and down keys to adjust as IN respectively,<br>indicating that the internal. ALL means all internal sensors<br>are selected OUT means external sensors are set. |
| 3 | Modify the<br>temperature limit                      | The default temperature limit value is 60°C. Press the up and down keys to adjust the range from 35°C to 60°C.                                                                                                    |
| 4 | Temperature<br>difference start                      | The default temperature difference is set to 1°C. Press the up and down keys to adjust the range to 0.5-10 degrees.                                                                                                    |
| 5 | Antifreeze function                                  | Set the default anti-freeze function to OFF, display OFF, press the up key to turn on anti-freeze and display ON.                                                                                                    |
| 6 | Holiday option and<br>turn off weekly<br>programming | 5: Two-day weekend<br>6: Single day off<br>7: No rest<br>OFF: Turn off programming                                                                                                    |

|    | Primary and          | Set the default main and auxiliary reversal to 00. Press the    |
|----|----------------------|-----------------------------------------------------------------|
| 7  | secondary reverse    | up and down keys to adjust 00 main reversal. 01 Inidcates       |
|    | selection            | auxiliary reversal.                                             |
|    | Backlight brightness | 00: Turn off the backlight                                      |
| 0  |                      | 01: Micro-light                                                 |
| 0  |                      | 02: Medium brightness                                           |
|    |                      | 03: Backlight highlight                                         |
|    | Set upper            | The default value of the set temperature upper limit is         |
| 9  | temperature limit    | 60°C, and the adjustment range is 15-95°C by pressing the       |
|    |                      | up and down keys.                                               |
|    | Restore Factory      | Set to restore the factory default setting to display "-" Press |
| 10 | Defaults             | the up button to adjust the display " $-$ ", press the enter    |
|    |                      | button to restore the factory settings.                         |
| 11 | Sound                | ON: Turn on the sound                                           |
| 11 |                      | OFF: Turn off the sound                                         |

## About wireless connection

Before using the thermostat for the first time, you should set the wireless signal and configuration through your smart phone or tablet to allow communication between your connected devices.

 $\widehat{\}$  link: When the thermostat is on, long press  $\bigwedge$  button for 5 seconds and the thermostat display will come out Now the  $\widehat{\}$  icon flashes, at this time the thermostat into the state of code.

1. Download the APP Search for "Tuya" in App market or scan below QR code to download.

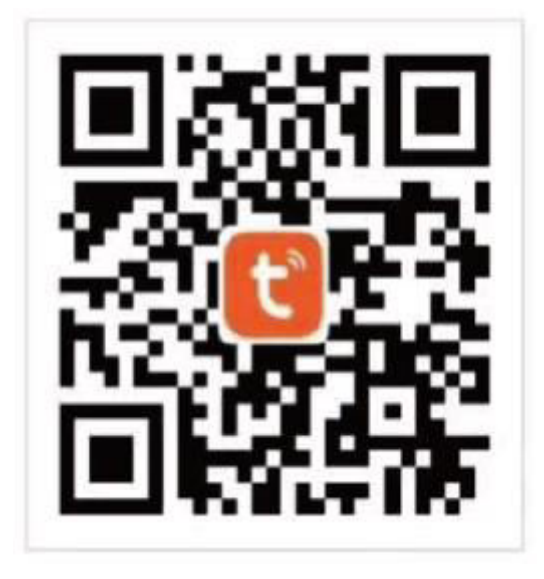

2. Register Account If you don't have an APP account yet, you can choose to register or log in via SMS verification code. Click "Create a new account", you will enter the Tuya Smart Platform Privacy Policy page. After you click Agreen, you will officially enter the mobile phone registration page.

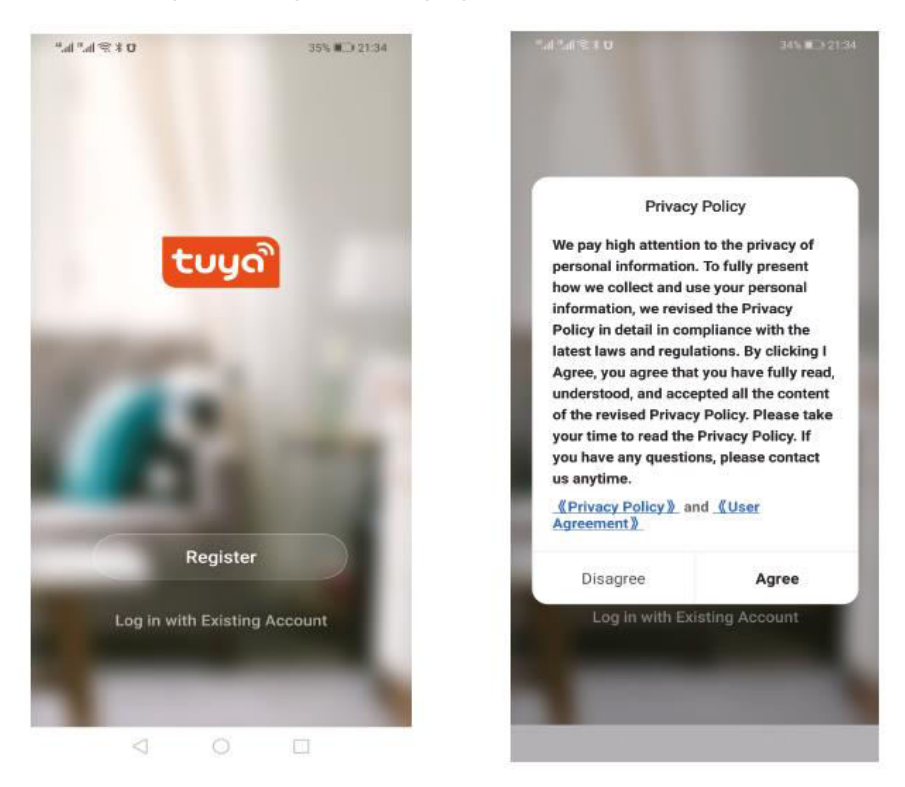

The system automatically determines the current country/region. You can also select the country/region manually. After entering your mobile phone number or email address, click "get verification code". Enter the received verification code, then enter the password, and click "finish" to register successfully.

| ".#*# <b>1</b> \$ <b>X 10</b> 34% ■ 21:35 | "l %l % <b>x 0</b> 34% ■ 21:38                                                       | <sup>16</sup> al <sup>18</sup> al <b>1 ≈ 8 0</b> 34% <b>1</b> ⊃ 21:38 |
|-------------------------------------------|--------------------------------------------------------------------------------------|-----------------------------------------------------------------------|
| <                                         | <                                                                                    | <                                                                     |
| Register                                  | Enter Verification<br>Code                                                           | Set Password                                                          |
| China +86 >                               |                                                                                      | ⊚ ×                                                                   |
| Mobile Number/Email                       |                                                                                      | 6 to 20 characters, including letters and digits                      |
| Mobile Hull (201) Erroll                  |                                                                                      | Done                                                                  |
|                                           |                                                                                      |                                                                       |
| Get Venncation Code                       | Verification code has been sent to your mobile phone:<br>86-13613055496, Resend(57s) |                                                                       |
|                                           |                                                                                      |                                                                       |
|                                           |                                                                                      |                                                                       |
|                                           |                                                                                      |                                                                       |
|                                           |                                                                                      |                                                                       |
|                                           |                                                                                      |                                                                       |
| I Agree User Agreement and Privacy Policy |                                                                                      |                                                                       |
| 4 O 🗆                                     | a o 🗆                                                                                | < 0 □                                                                 |

#### 3. Add gateway device

Add device Click "add device" or "+" on the top right of the APP homepage to enter the "add device" page.

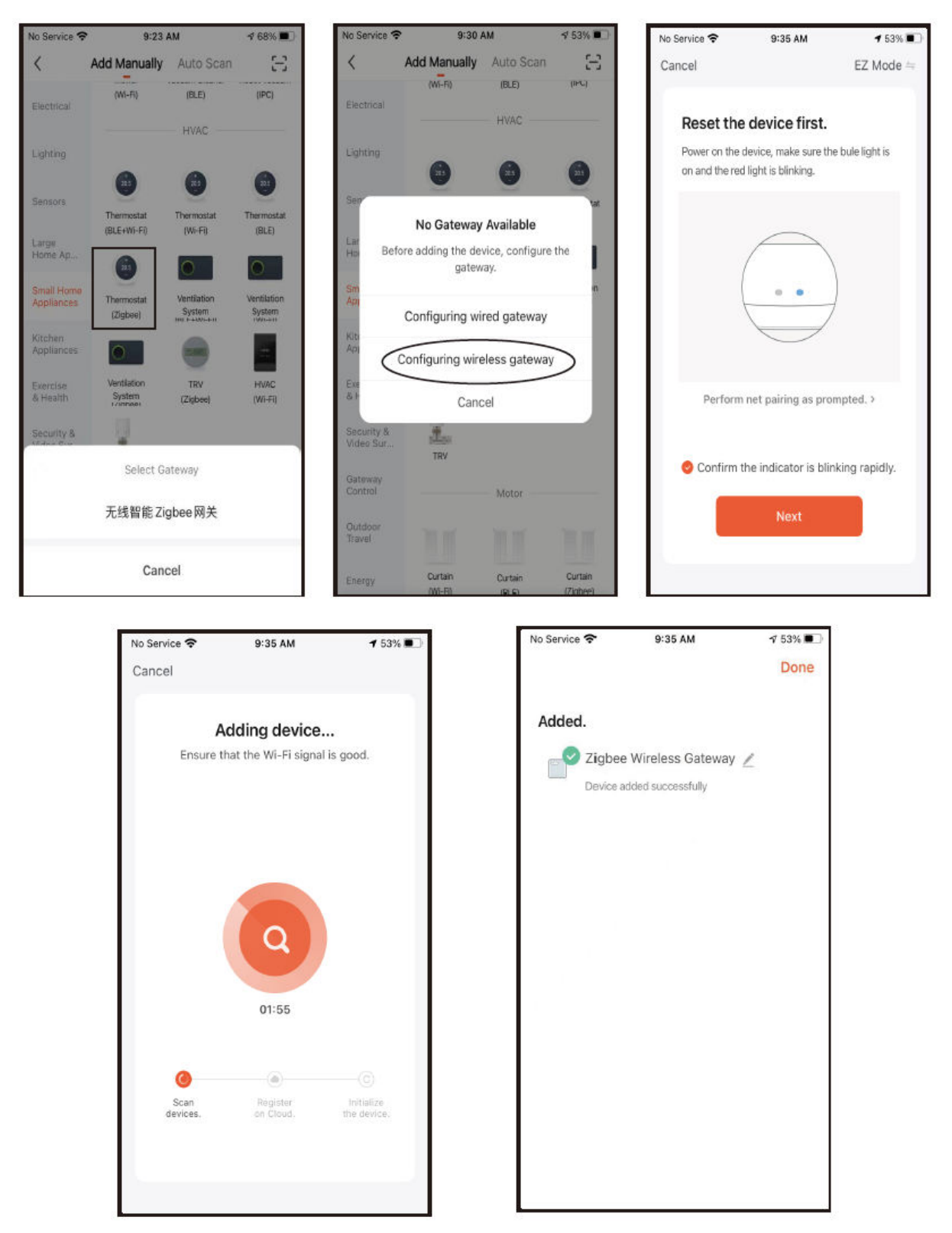

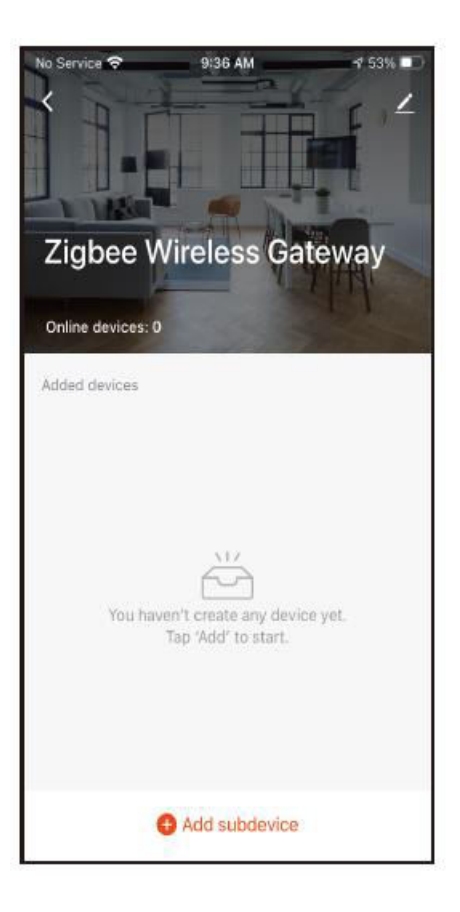

#### 4. Thermostat add

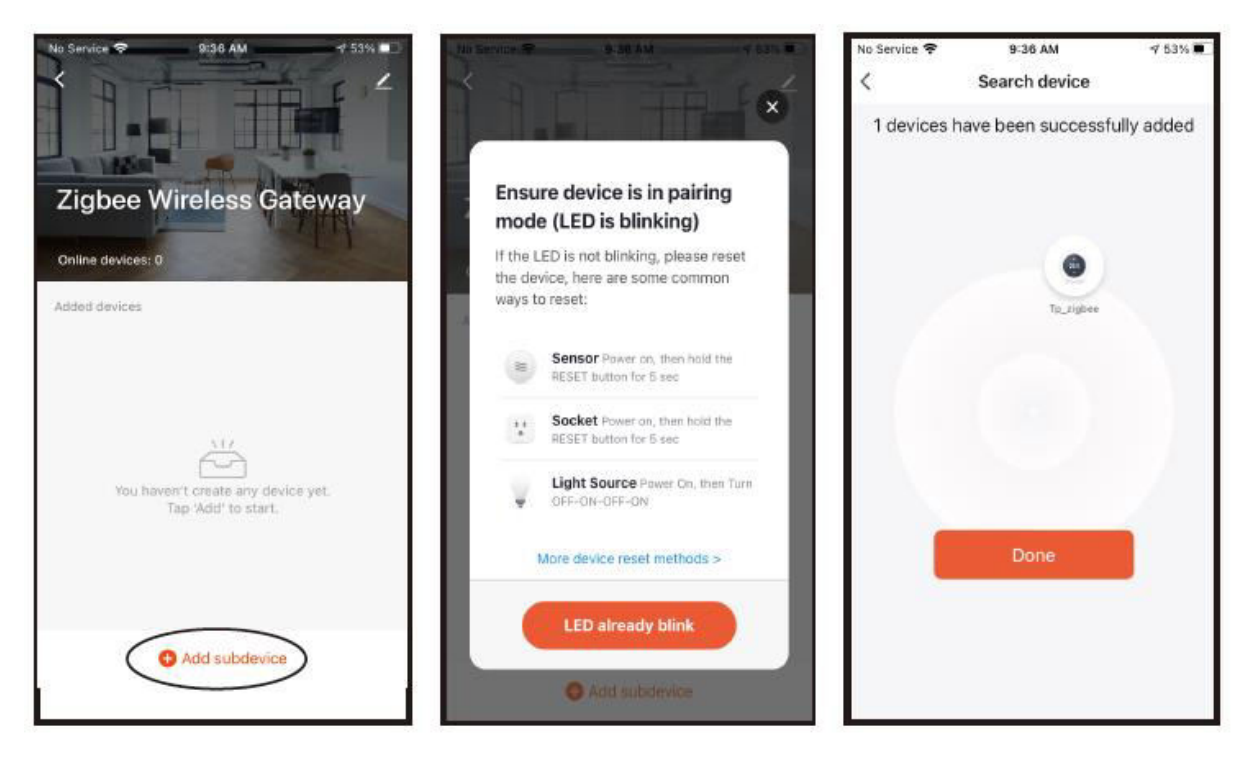

5. Display of temperature controller APP interface.

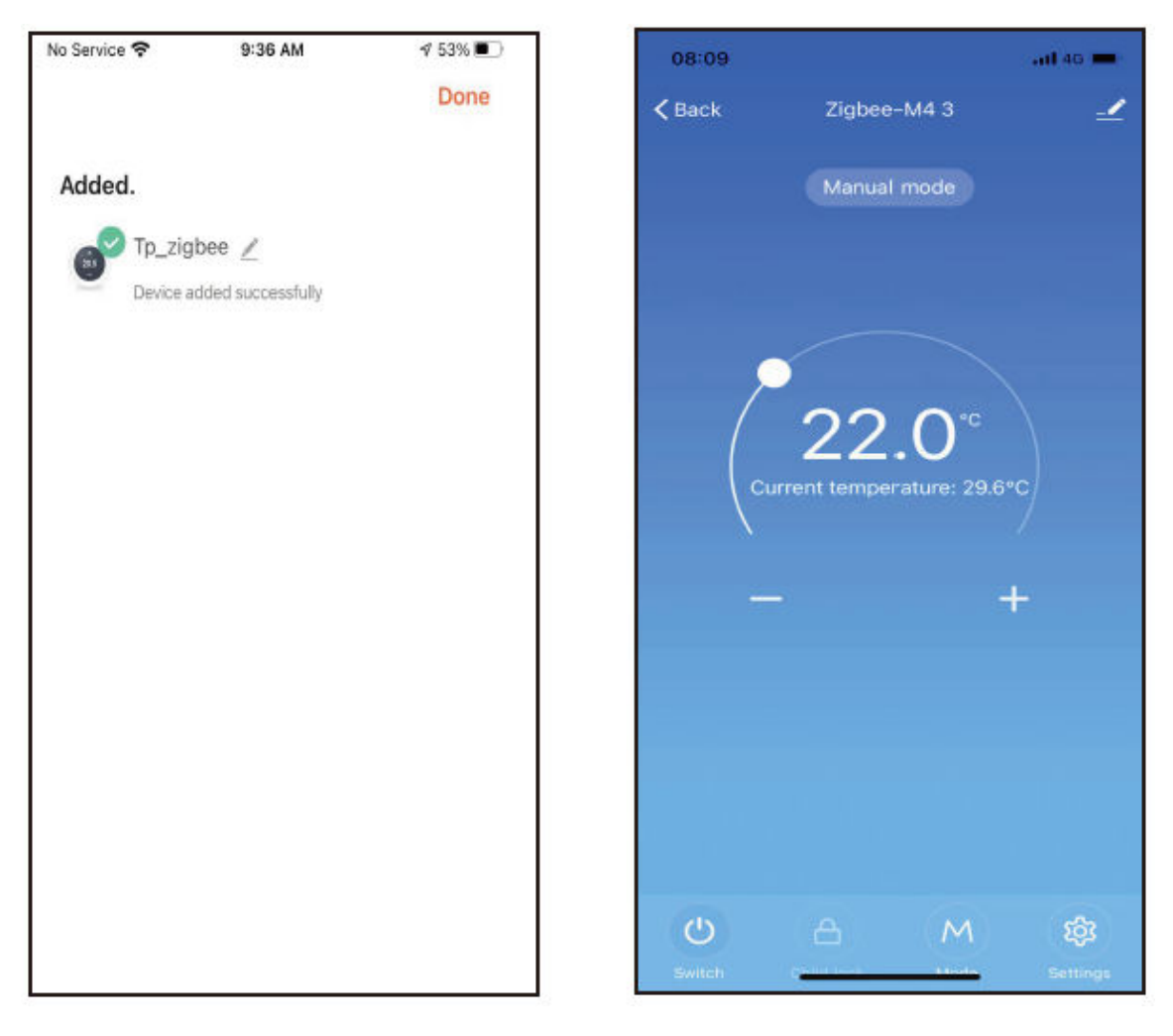

# **Warranty Conditions**

A new product purchased in the Alza.cz sales network is guaranteed for 2 years. If you need repair or other services during the warranty period, contact the product seller directly, you must provide the original proof of purchase with the date of purchase.

# The following are considered to be a conflict with the warranty conditions, for which the claimed claim may not be recognized:

- Using the product for any purpose other than that for which the product is intended or failing to follow the instructions for maintenance, operation, and service of the product.
- Damage to the product by a natural disaster, the intervention of an unauthorized person or mechanically through the fault of the buyer (e.g., during transport, cleaning by inappropriate means, etc.).
- Natural wear and aging of consumables or components during use (such as batteries, etc.).
- Exposure to adverse external influences, such as sunlight and other radiation or electromagnetic fields, fluid intrusion, object intrusion, mains overvoltage, electrostatic discharge voltage (including lightning), faulty supply or input voltage and inappropriate polarity of this voltage, chemical processes such as used power supplies, etc.
- If anyone has made modifications, modifications, alterations to the design or adaptation to change or extend the functions of the product compared to the purchased design or use of non-original components.

# **EU Declaration of Conformity**

This equipment is in compliance with the essential requirements and other relevant provisions of EU directives.

# CE

# WEEE

This product must not be disposed of as normal household waste in accordance with the EU Directive on Waste Electrical and Electronic Equipment (WEEE - 2012/19 / EU). Instead, it shall be returned to the place of purchase or handed over to a public collection point for the recyclable waste. By ensuring this product is disposed of correctly, you will help prevent potential negative consequences for the environment and human health, which could otherwise be caused by inappropriate waste handling of this product. Contact your local authority or the nearest collection point for further details. Improper disposal of this type of waste may result in fines in accordance with national regulations.

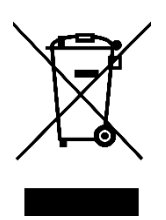

Vážený zákazníku,

Děkujeme vám za zakoupení našeho produktu. Před prvním použitím si prosím pečlivě přečtěte následující pokyny a uschovejte si tento návod k použití pro budoucí použití. Zvláštní pozornost věnujte bezpečnostním pokynům. Pokud máte k přístroji jakékoli dotazy nebo připomínky, obraťte se na zákaznickou linku.

| $\bowtie$ | www.alza.cz/kontakt |
|-----------|---------------------|
|-----------|---------------------|

Dovozce Alza.cz a.s., Jankovcova 1522/53, Holešovice, 170 00 Praha 7, www.alza.cz

# Vítejte na

Děkujeme vám za důvěru a podporu. Nový termostat vám v budoucnu díky použití špičkových technologií a dokonalejší techniky zajistí každý den správnou teplotu prostředí, díky čemuž bude váš život pohodlnější a vaše životní prostředí stylovější a krásnější. Podrobné pokyny k instalaci a používání tohoto termostatu naleznete v tomto návodu k obsluze. Obraťte se prosím na odborníka, aby vám termostat nainstaloval, a instalujte a používejte výrobek v rozsahu povoleném zákonem.

# Aplikace

Inteligentní digitální regulátor teploty je systém podlahového vytápění vhodný pro regulaci teploty v místnosti a v domácnosti. Řídí provozní stav zařízení podlahového vytápění porovnáváním okolní teploty s nastavenou teplotou, čímž zvyšuje komfort a dosahuje úspory energie. Tento digitální regulátor teploty využívá mikropočítačovou řídicí technologii a je vybaven dotykovými tlačítky na celoobrazovkovém displeji, který má elegantní design a snadno se používá. Termostat má funkce manuální automatiky, programování a stavové paměti.

# Balení výrobku

- Hostitel termostatu x 1
- Kvalifikační osvědčení x 1
- Snímací vedení (volitelné) 1 x
- Příručka x 1
- Šroub x 2

# Model výrobku

WH Instalatérství 3A Elektrické vytápění 16A

Vazba BH, plynový kotel 3A

podsvícení L (jas můžete nastavit nebo vypnout prostřednictvím mobilní aplikace)

R2: Interní senzor a uzemněný externí senzor

# Poznámky pro uživatele

- 1. Pečlivě si přečtěte tuto příručku. Nesprávná obsluha může výrobek poškodit nebo způsobit nebezpečné stavy.
- 2. Pracovníci provádějící instalaci musí být dobře vyškolení a zkušení servisní technici.
- 3. Po instalaci si pečlivě přečtěte tento návod a používejte výrobek podle pokynů.

Upozornění: Nebezpečí úrazu elektrickým proudem nebo poškození zařízení.

# Schéma zapojení

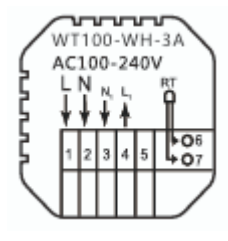

WH: Ohřev vody

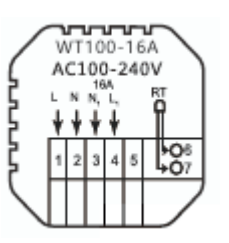

Elektrické vytápění

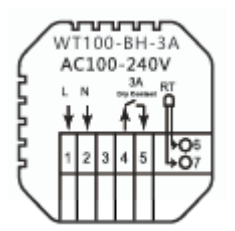

BH: Vytápění plynovým kotlem

# **Postup instalace**

Tento výrobek je nainstalován se standardním ovládáním 86 (v souladu s evropskými předpisy).

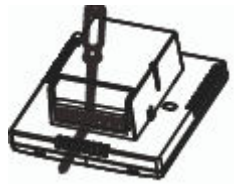

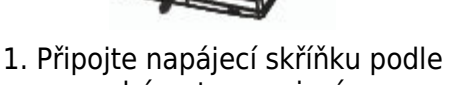

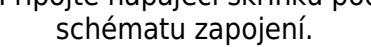

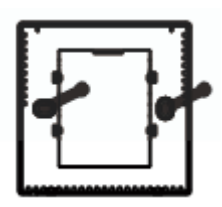

3. Zašroubujte napájecí zdroj do krabice 86.

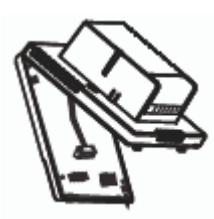

2. Oddělte napájecí zdroj od kabelu řídicí desky.

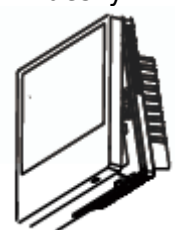

 Připojte napájecí desku k vedení řídicí desky a vyrovnejte sponu pod úhlem 30 stupňů, abyste dokončili instalaci.

# Popis displeje a ikony

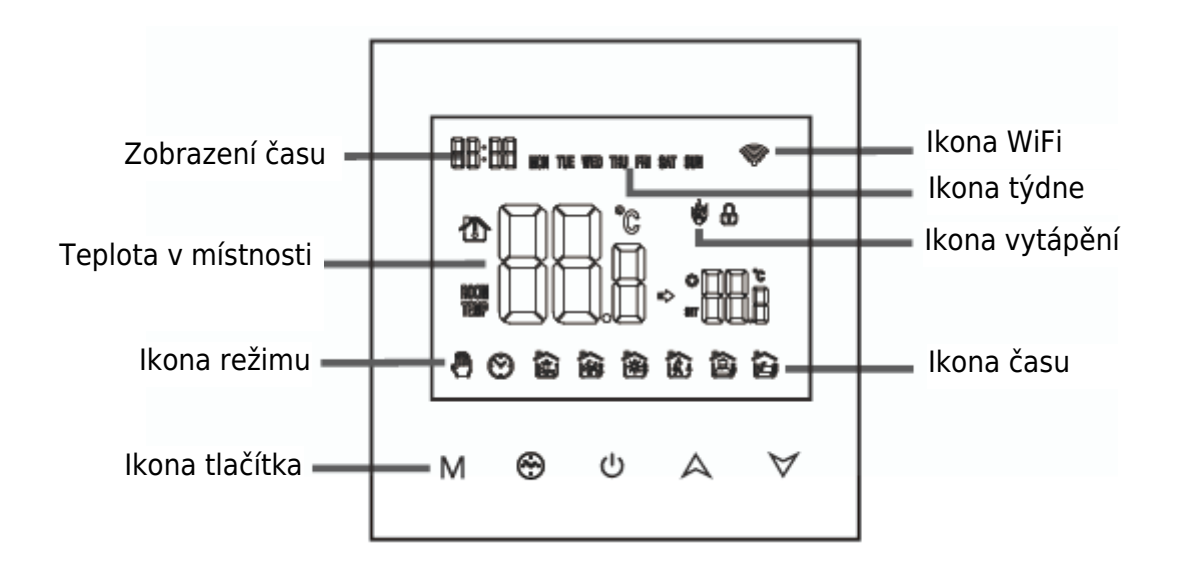

# Návod k obsluze

- 1. Zapnutí/vypnutí: stisknutím 🙂 termostat zapnete/vypnete.
- 2. Stisknutím tlačítka M přepnete mezi manuálním a automatickým režimem.
- V automatickém režimu nastavte teplotu stisknutím tlačítka A nebo∀ a přejděte do automatického dočasného režimu. Tento režim funguje pouze po dobu jedné relace.
- 4. Stisknutím kláves ⊕ a M vstupte do nastavení hodin, stisknutím klávesy M přepněte položku Settings (Nastavení), stisknutím kláves A a d V upravte hodnotu jednotlivých parametrů. Poznámka: čas bezdrátového modelu automaticky získá internetový čas.
- 5. Stisknutím  $\land$  a  $\lor$  na 5 sekund přidáte nebo zrušíte dětskou pojistku.

# Pokyny k časovému programování

Dlouhým stisknutím tlačítka M vstoupíte do programovacího nastavení, krátkým stisknutím tlačítka M přepínáte možnosti, stisknutím tlačítka A nebo  $\forall$  upravujete parametry jednotlivých možností a stisknutím tlačítka  $\bigcirc$  režim ukončíte a uložíte.

| Klíč | Možnosti | Ikona | Čas   | Úprava<br>Času | Výchozí<br>nastavení | Nastavení<br>teploty |
|------|----------|-------|-------|----------------|----------------------|----------------------|
|      |          | 1     | 06:00 | ~              | 20 °C                | •                    |
|      |          | 2     | 08:00 | A              | 16 °C                | A                    |
|      | Pracovní | 3     | 11:30 |                | 16 °C                |                      |
| М    | dny      | 4     | 12:30 |                | 16 °C                |                      |
| 1*1  |          | 5     | 17:00 |                | 22 °C                |                      |
|      |          | 6     | 22:00 |                | 16 °C                |                      |
|      | Doveloná | 1     | 08:00 | $\forall$      | 22 °C                | $\forall$            |
|      | Dovolena | 2     | 23:00 | *              | 16 °C                | *                    |

# Předběžné možnosti

Při vypnutém napájení vstupte do pokročilého nastavení možností stisknutím tlačítka M a tlačítka 🏵 po dobu 5 sekund.

Stisknutím tlačítka M přejděte do další možnosti, stisknutím tlačítek A a  $\forall$  proveďte nastavení a stisknutím tlačítka  $\bigcirc$  ukončete nastavování.

| 1 | Kompenzace teploty                                      | Výchozí hodnota teploty kalibrační místnosti je -2 °C.<br>Stisknutím tlačítek nahoru a dolů ji upravte. Nastavitelný<br>rozsah je 9,9 °C až -9,9 °C.                                                                                                 |
|---|---------------------------------------------------------|----------------------------------------------------------------------------------------------------|
| 2 | Výběr snímače                                           | Snímač teploty je ve výchozím nastavení vybrán jako IN.<br>Stisknutím tlačítek nahoru a dolů nastavte jako IN, což<br>znamená, že je vnitřní. ALL znamená, že jsou vybrána<br>všechna interní čidla OUT znamená, že jsou nastavena<br>externí čidla. |
| 3 | Úprava teplotního<br>limitu                             | Výchozí mezní hodnota teploty je 60 °C. Stisknutím tlačítek nahoru a dolů nastavte rozsah od 35 °C do 60 °C.                                                                                                    |
| 4 | Začátek teplotního<br>rozdílu                           | Výchozí teplotní rozdíl je nastaven na 1 °C. Stisknutím tlačítek nahoru a dolů nastavte rozsah na 0,5-10 stupňů.                                                                                                    |
| 5 | Funkce proti<br>zamrzání                                | Nastavte výchozí funkci proti zamrznutí na OFF, zobrazte<br>OFF, stisknutím tlačítka nahoru zapněte funkci proti<br>zamrznutí a zobrazte ON.                                                                                                    |
| 6 | Možnost dovolené a<br>vypnutí týdenního<br>programování | 5: Dvoudenní víkend<br>6: Jeden den volna<br>7: Žádný odpočinek<br>OFF: Vypnutí programování                                                                                                    |

| 7  | Primární a<br>sekundární reverzní<br>výběr | Nastavte výchozí hlavní a pomocnou reverzaci na 00.<br>Stisknutím tlačítek nahoru a dolů nastavte hlavní<br>reverzaci 00. 01 Indikuje pomocnou reverzaci.                      |
|----|--------------------------------------------|----------------------------------------------------------------------------------------------------|
| 8  | Jas podsvícení                             | 00: Vypnutí podsvícení<br>01: Mikro jas<br>02: Střední jas<br>03: Zvýraznění podsvícení                                                                                        |
| 9  | Nastavení horního<br>teplotního limitu     | Výchozí hodnota horní hranice nastavené teploty je 60 °C a<br>rozsah nastavení je 15-95 °C stisknutím tlačítek nahoru a<br>dolů.                                               |
| 10 | Obnovení výchozích<br>továrních nastavení  | Nastavte obnovení výchozího továrního nastavení na<br>zobrazení "-" Stisknutím tlačítka nahoru nastavte zobrazení<br>"-", stisknutím tlačítka enter obnovte tovární nastavení. |
| 11 | Zvuk                                       | ON: Zapnutí zvuku<br>OFF: Vypnutí zvuku                                                                                                    |

# O bezdrátovém připojení

Před prvním použitím termostatu byste měli nastavit bezdrátový signál a konfiguraci prostřednictvím chytrého telefonu nebo tabletu, aby byla umožněna komunikace mezi připojenými zařízeními.

odkaz: Když je termostat zapnutý, dlouze stiskněte tlačítko A po dobu 5 sekund a na displeji termostatu se objeví ikona 
, v tomto okamžiku se termostat uvede do stavu kódu.

1. Stáhněte si APP Vyhledejte "Tuya" na App Marketu nebo naskenujte níže uvedený QR kód pro stažení.

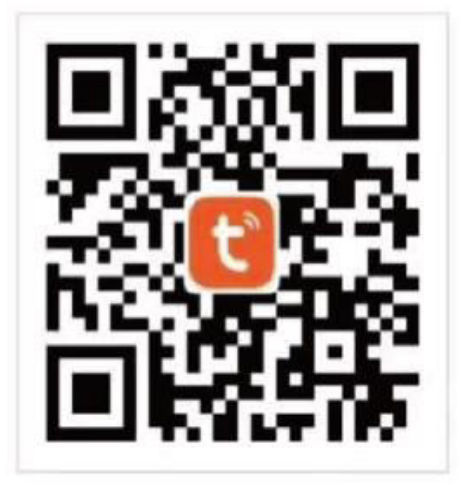

 Registrace účtu Pokud ještě nemáte účet APP, můžete se zaregistrovat nebo přihlásit pomocí ověřovacího kódu SMS. Kliknutím na tlačítko "Vytvořit nový účet" vstoupíte na stránku se zásadami ochrany osobních údajů platformy Tuya Smart Platform. Po kliknutí na tlačítko Agreen oficiálně vstoupíte na stránku registrace mobilního telefonu.

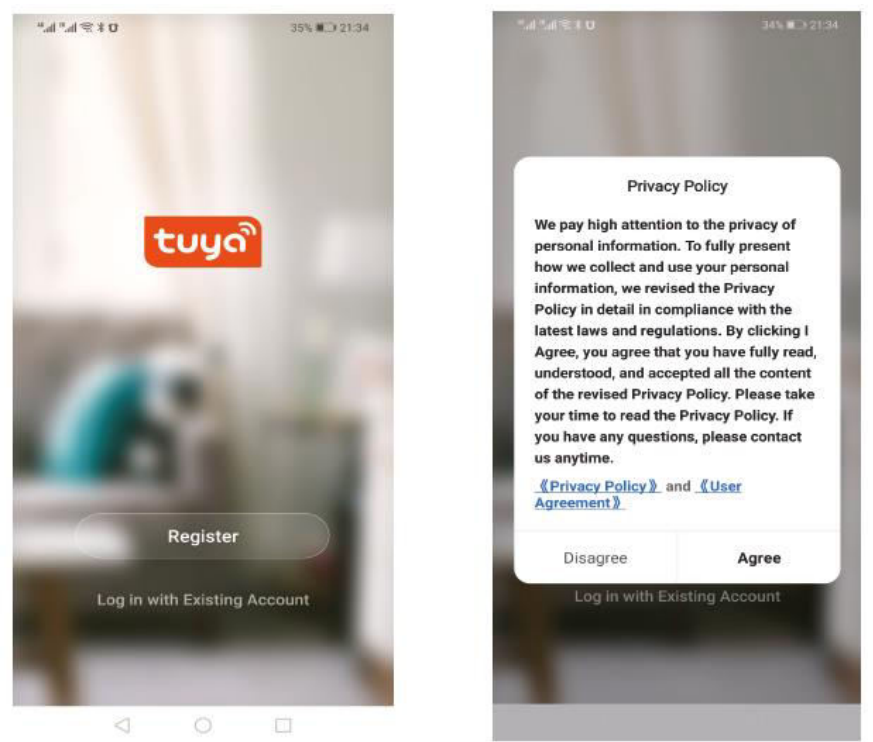

Systém automaticky určí aktuální zemi/oblast. Zemi/oblast můžete zvolit také ručně. Po zadání čísla mobilního telefonu nebo e-mailové adresy klikněte na tlačítko "získat ověřovací kód". Zadejte obdržený ověřovací kód, poté zadejte heslo a kliknutím na "dokončit" se úspěšně zaregistrujte.

| ".dt™.dl \$\$ <b>10</b> 34% <b>I</b> D 21:35 | "                                                                                    | "all ™all ≪ <b>3 0</b> 34% <b>0</b> 21:38        |
|----------------------------------------------|--------------------------------------------------------------------------------------|--------------------------------------------------|
| <                                            | <                                                                                    | <                                                |
| Register                                     | Enter Verification                                                                   | Set Password                                     |
| China +86 >                                  |                                                                                      | © X                                              |
| Addition Network and Provide                 |                                                                                      | 6 to 20 characters, including letters and digits |
| wobie Number/Email                           |                                                                                      | Done                                             |
| Get Verification Code                        | Verification code has been sent to your mobile phone:<br>86-13613055496, Resend(57s) |                                                  |
| I Agree User Agreement and Privacy Policy    |                                                                                      |                                                  |
| 4 O 🗆                                        | 4 O 🗆                                                                                | < ○ □                                            |

#### 3. Přidání zařízení brány

Přidání zařízení Kliknutím na "add device" nebo "+" v pravém horním rohu domovské stránky aplikace APP přejděte na stránku "add device".

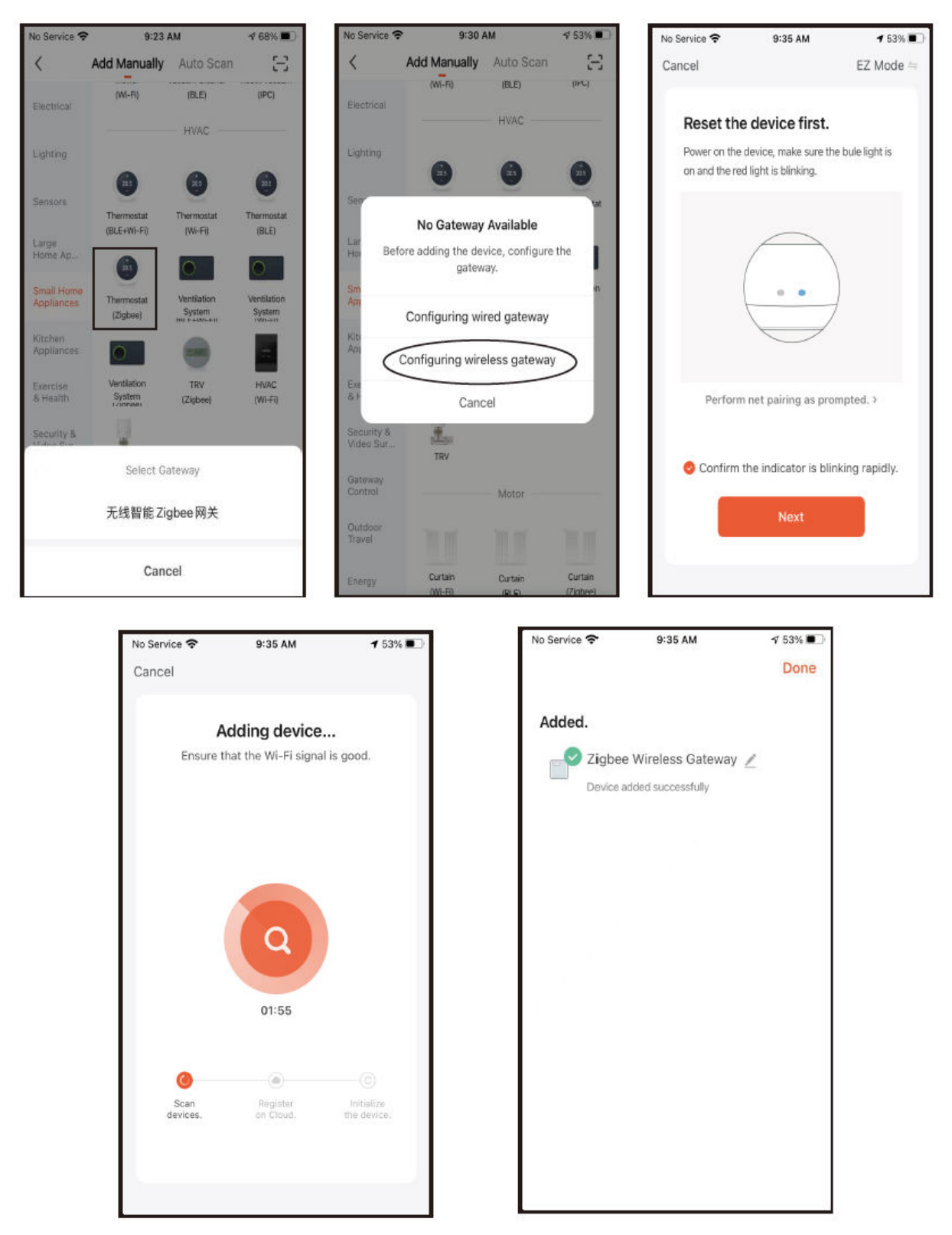

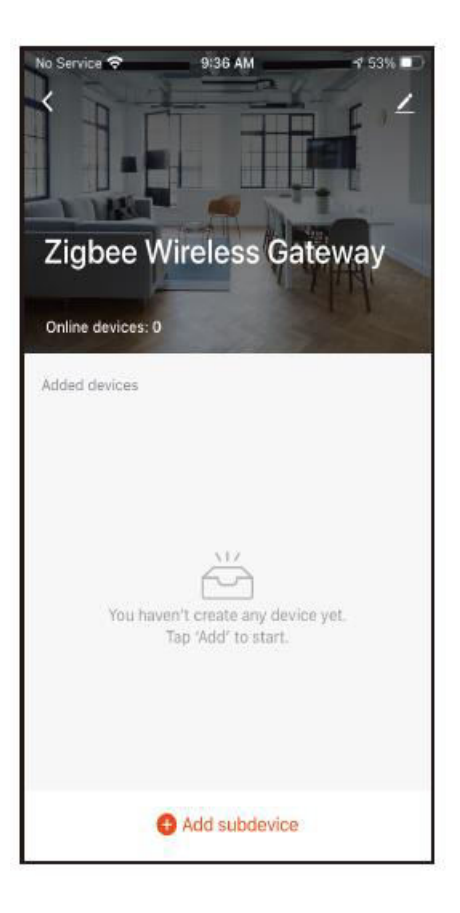

#### 4. Přidání termostatu

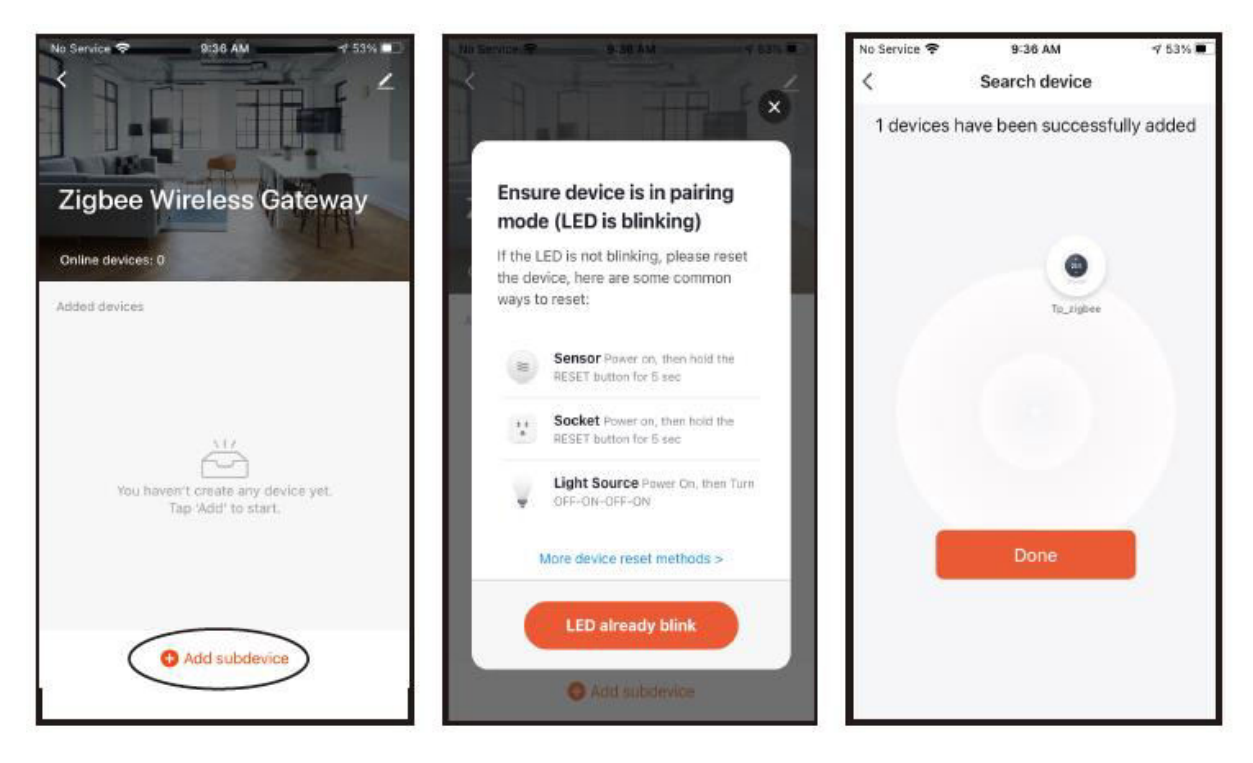

5. Zobrazení rozhraní APP regulátoru teploty.

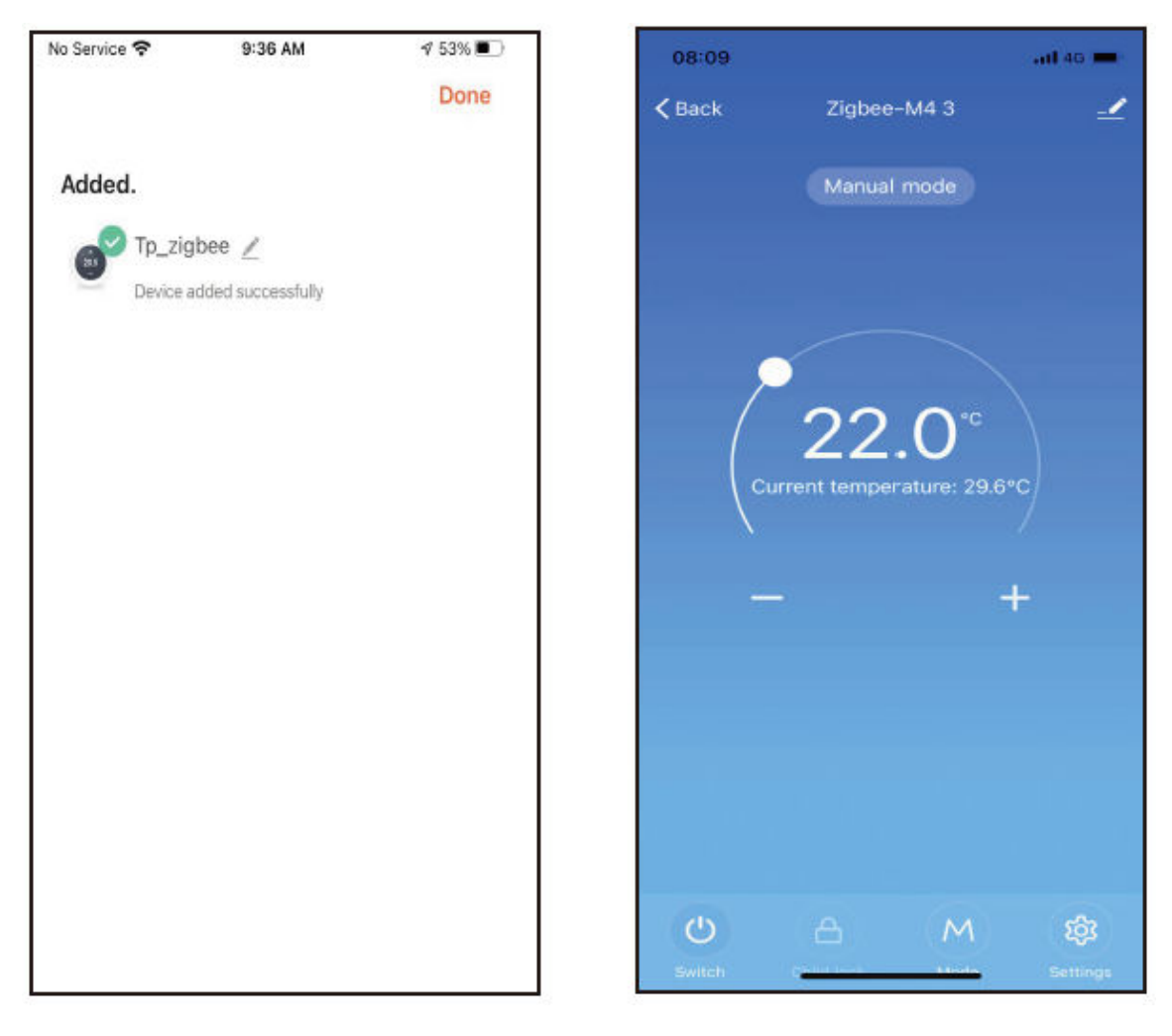

# Záruční podmínky

Na nový výrobek zakoupený v prodejní síti Alza.cz se vztahuje záruka 2 roky. V případě potřeby opravy nebo jiného servisu v záruční době se obraťte přímo na prodejce výrobku, je nutné předložit originální doklad o koupi s datem nákupu.

# Za rozpor se záručními podmínkami, pro který nelze reklamaci uznat, se považují následující skutečnosti:

- Používání výrobku k jinému účelu, než pro který je výrobek určen, nebo nedodržování pokynů pro údržbu, provoz a servis výrobku.
- Poškození výrobku živelnou pohromou, zásahem neoprávněné osoby nebo mechanicky vinou kupujícího (např. při přepravě, čištění nevhodnými prostředky apod.).
- Přirozené opotřebení a stárnutí spotřebního materiálu nebo součástí během používání (např. baterií atd.).
- Působení nepříznivých vnějších vlivů, jako je sluneční záření a jiné záření nebo elektromagnetické pole, vniknutí kapaliny, vniknutí předmětu, přepětí v síti, elektrostatický výboj (včetně blesku), vadné napájecí nebo vstupní napětí a nevhodná polarita tohoto napětí, chemické procesy, např. použité zdroje atd.
- Pokud někdo provedl úpravy, modifikace, změny konstrukce nebo adaptace za účelem změny nebo rozšíření funkcí výrobku oproti zakoupené konstrukci nebo použití neoriginálních součástí.

# EU prohlášení o shodě

Toto zařízení je v souladu se základními požadavky a dalšími příslušnými ustanoveními směrnic EU.

# CE

# WEEE

Tento výrobek nesmí být likvidován jako běžný domovní odpad v souladu se směrnicí EU o odpadních elektrických a elektronických zařízeních (WEEE - 2012/19/EU). Místo toho musí být vrácen na místo nákupu nebo předán na veřejné sběrné místo recyklovatelného odpadu. Tím, že zajistíte správnou likvidaci tohoto výrobku, pomůžete předejít možným negativním důsledkům pro životní prostředí a lidské zdraví, které by jinak mohly být způsobeny nevhodným nakládáním s odpadem z tohoto výrobku. Další informace získáte na místním úřadě nebo na nejbližším sběrném místě. Nesprávná likvidace tohoto typu odpadu může mít za následek pokuty v souladu s vnitrostátními předpisy.

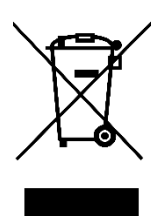

Vážený zákazník,

Ďakujeme vám za zakúpenie nášho výrobku. Pred prvým použitím si pozorne prečítajte nasledujúce pokyny a uschovajte si tento návod na použitie pre budúce použitie. Venujte osobitnú pozornosť bezpečnostným pokynom. Ak máte akékoľvek otázky alebo pripomienky týkajúce sa zariadenia, obráťte sa na zákaznícku linku.

| t |
|---|
| t |

Dovozca Alza.cz a.s., Jankovcova 1522/53, Holešovice, 170 00 Praha 7, www.alza.cz

# Vitajte

Ďakujeme vám za dôveru a podporu. Nový termostat vám v budúcnosti vďaka použitiu špičkovej technológie a dokonalejšej technológii zabezpečí každý deň správnu teplotu prostredia, vďaka čomu bude váš život pohodlnejší a vaše životné prostredie štýlovejšie a krajšie. Podrobný návod na inštaláciu a používanie tohto termostatu si pozorne prečítajte v tomto návode. Obráťte sa na odborníka, aby vám termostat nainštaloval a mohli ste ho používať v rozsahu povolenom zákonom.

# Aplikácia

Inteligentný digitálny regulátor teploty je systém podlahového vykurovania vhodný na reguláciu teploty v miestnosti a v domácnosti. Riadi prevádzkový stav zariadenia podlahového vykurovania porovnávaním teploty okolia s nastavenou teplotou, čím sa zvyšuje komfort a dosahuje úspora energie. Tento digitálny regulátor teploty využíva mikropočítačovú riadiacu technológiu a je vybavený dotykovými tlačidlami na celoobrazovkovom displeji, ktorý má elegantný dizajn a ľahko sa používa. Termostat má funkcie manuálnej automatiky, programovania a stavovej pamäte.

# Balenie výrobku

- Termostat ×1
- Osvedčenie o kvalifikácii ×1
- Snímacie vedenie (voliteľné) ×1
- Príručka ×1
- Skrutka ×2

# Model výrobku

WH Ohrev vody 3 A Elektrické vykurovanie 16 A

BH prepojenie, plynový kotol 3A

Podsvietenie L (jas môžete nastaviť alebo vypnúť prostredníctvom mobilnej aplikácie APP)

R2: Interný snímač a uzemnený externý snímač

# Poznámky používateľa

- 1. Pozorne si prečítajte túto príručku. Nesprávna obsluha môže poškodiť výrobok alebo spôsobiť nebezpečné stavy.
- 2. Personál vykonávajúci inštaláciu musí byť dobre vyškolený a skúsený servisný technik.
- 3. Po inštalácii si pozorne prečítajte tento návod a používajte výrobok podľa pokynov.

Upozornenie: nebezpečenstvo úrazu elektrickým prúdom alebo poškodenia zariadenia.

# Schéma zapojenia

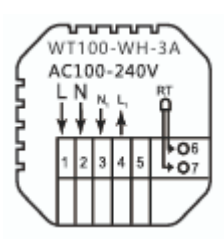

WH: Ohrev vody

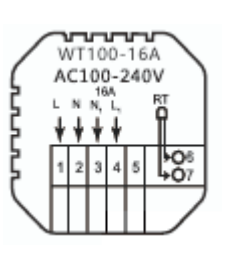

Elektrické vykurovanie

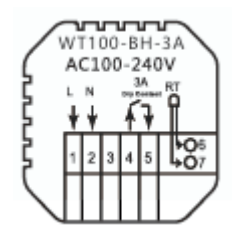

BH: Vykurovanie plynovým kotlom

# Postup inštalácie

Tento výrobok je nainštalovaný so štandardným ovládaním 86 (v súlade s európskymi predpismi)

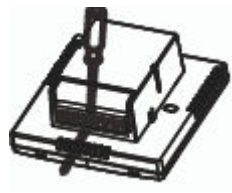

 Pripojte napájaciu skrinku podľa schémy zapojenia.

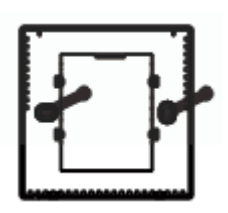

 Zaskrutkujte napájací zdroj do škatule 86.

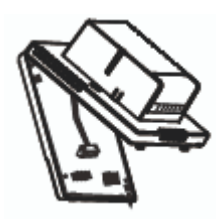

2. Oddeľte napájací kábel od kábla riadiacej dosky.

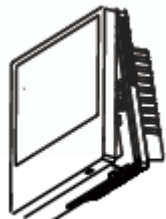

 Pripojte napájaciu dosku k vedeniu riadiacej dosky a zarovnajte sponu pod uhlom 30 stupňov, čím dokončíte inštaláciu.

# Popis displeja a ikony

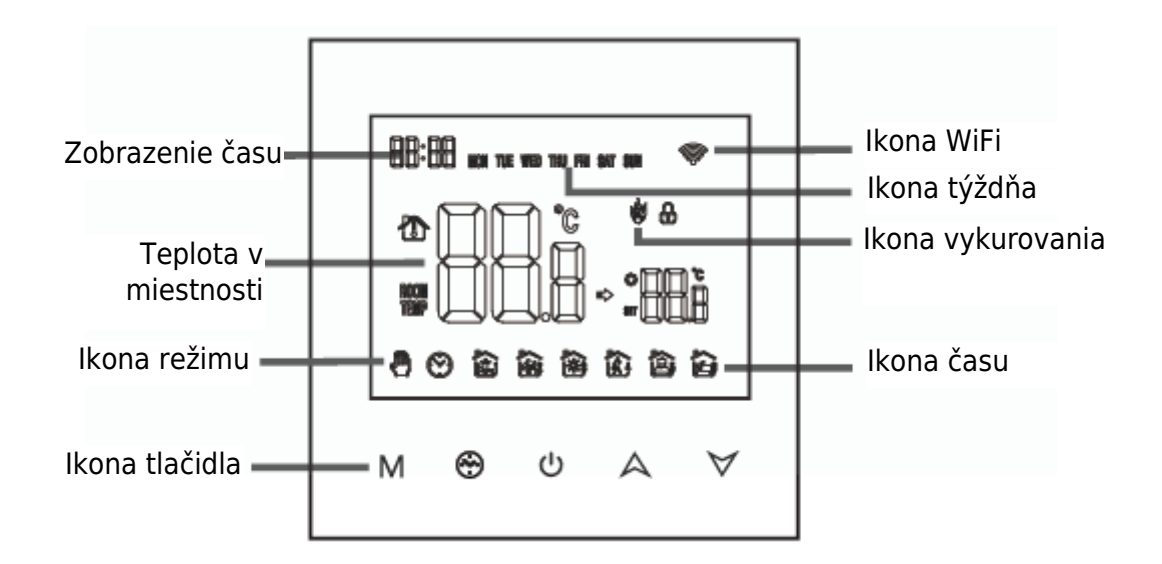

# Návod na obsluhu

- 1. Zapnutie/vypnutie: stlačením<sup>()</sup> zapnete/vypnete termostat.
- 2. Stlačením tlačidla M prepnete medzi manuálnym a automatickým režimom.
- V automatickom režime stlačením tlačidla A alebo V nastavte teplotu, aby ste vstúpili do automatického dočasného režimu. Tento režim funguje len počas jednej relácie.
- 4. Stlačením tlačidla 
   a tlačidla M vstúpte do nastavenia hodín, stlačením tlačidla M prepnite položku Settings (Nastavenia), stlačením tlačidiel 
   a d 
   upravte hodnotu jednotlivých parametrov. Poznámka: čas bezdrôtového modelu sa automaticky získa internetový čas.
- 5. Stlačením tlačidla A a  $\forall$  na 5 sekúnd pridáte alebo zrušíte detskú poistku.
- 6. Prepojenie: Keď je termostat zapnutý, dlho stlačte tlačidlo A na 5 sekúnd a na displeji termostatu sa zobrazí ikona

# Pokyny na programovanie času

Dlhým stlačením tlačidla M vstúpite do nastavenia programovania, krátkym stlačením tlačidla M prepnete možnosti, stlačením tlačidla A alebo V upravíte parameter každej možnosti a stlačením tlačidla 0 režim ukončíte a uložíte.

| Tlačidlo | Možnosti   | Ikona | Čas   | Úprava<br>Tima | Predvolené<br>nastavenia | Nastavenie<br>teploty |
|----------|------------|-------|-------|----------------|--------------------------|-----------------------|
|          |            | 1     | 06:00 | •              | 20 °C                    | •                     |
|          |            | 2     | 08:00 | A              | 16 °C                    | A                     |
|          | Pracovné   | 3     | 11:30 |                | 16 °C                    |                       |
| М        | dni        | 4     | 12:30 |                | 16 °C                    |                       |
| IVI      |            | 5     | 17:00 |                | 22 °C                    |                       |
|          |            | 6     | 22:00 |                | 16 °C                    |                       |
|          | Developica | 1     | 08:00 | $\checkmark$   | 22 °C                    | $\forall$             |
|          | Dovoletika | 2     | 23:00 | •              | 16 °C                    | •                     |

# Predbežné možnosti

Keď je POWER OFF, stlačením tlačidla M a tlačidla $^{\textcircled{O}}$  na 5 sekúnd vstúpte do pokročilého nastavenia možností.

Stlačením tlačidla M vstúpte do ďalšej možnosti, stlačením tlačidiel  $\land$  a  $\lor$  vykonajte nastavenie a stlačením tlačidla opustite možnosť heigh Level (Úroveň výšky).

|   | Kompenzácia       | Predvolená hodnota teploty kalibračnej miestnosti je –2 °C.  |
|---|-------------------|--------------------------------------------------------------|
| 1 | teploty           | Stláčaním tlačidiel nahor a nadol ju upravte. Nastaviteľný   |
|   |                   | rozsah je 9,9 °C až -9,9 °C.                                 |
|   | Výber snímača     | Snímač teploty je predvolene zvolený ako IN. Stláčaním       |
| 2 |                   | tlačidiel nahor a nadol nastavte ako IN, čo znamená, že      |
| 2 |                   | interný. ALL znamená, že sú vybrané všetky interné           |
|   |                   | snímače OUT znamená, že sú nastavené externé snímače.        |
| З | Úprava teplotného | Predvolená hraničná hodnota teploty je 60 °C. Stláčaním      |
| ر | limitu            | tlačidiel nahor a nadol nastavte rozsah od 35 °C do 60 °C.   |
|   | Začiatok rozdielu | Predvolený teplotný rozdiel je nastavený na 1 °C. Stláčaním  |
| 4 | teplôt            | tlačidiel nahor a nadol nastavte rozsah na 0,5 až 10         |
|   |                   | stupňov.                                                     |
|   | Funkcia proti     | Nastavte predvolenú funkciu proti zamrznutiu na OFF,         |
| 5 | zamrznutiu        | zobrazte OFF, stlačením tlačidla nahor zapnite funkciu proti |
|   |                   | zamrznutiu a zobrazte ON.                                    |
|   | Možnosť dovolenky | 5: Dvojdňový víkend 6: Jeden deň voľna                       |
| 6 | a vypnutie        | 7: Žiadny odpočinok                                          |
|   | týždenného        | OFF: Vypnutie programovania                                  |
|   | programovania     |                                                              |

| 7  | Primárny a<br>sekundárny<br>reverzný výber      | Nastavte predvolenú hodnotu hlavného a pomocného<br>reverzu na 00. Stláčaním tlačidiel nahor a nadol nastavte<br>hlavný reverzný chod 00. 01 Inidikuje pomocný reverzný<br>chod.            |
|----|-------------------------------------------------|----------------------------------------------------------------------------------------------------|
| 8  | Jas podsvietenia                                | 00: Vypnutie podsvietenia<br>01: Mikrosvetlo<br>02: Stredný jas<br>03: Zvýraznenie podsvietenia                                                                                             |
| 9  | Nastavenie hornej<br>hranice teploty            | Predvolená hodnota hornej hranice nastavenej teploty je 60<br>°C a rozsah nastavenia je 15 – 95 °C stláčaním tlačidiel<br>nahor a nadol.                                                    |
| 10 | Obnovenie<br>predvolených<br>nastavení z výroby | Nastavenie na obnovenie predvoleného výrobného<br>nastavenia na zobrazenie "-" Stlačením tlačidla nahor<br>nastavte zobrazenie "-", stlačením tlačidla enter obnovte<br>výrobné nastavenia. |
| 11 | Zvuk                                            | ON: Zapnutie zvuku<br>OFF: Vypnutie zvuku                                                                                                    |

# O bezdrôtovom pripojení

Pred prvým použitím termostatu by ste mali nastaviť bezdrôtový signál a konfiguráciu prostredníctvom smartfónu alebo tabletu, aby ste umožnili komunikáciu medzi pripojenými zariadeniami.

prepojenie: Keď je termostat zapnutý, dlho stlačte tlačidlo A na 5 sekúnd a na displeji termostatu sa zobrazí ikona
.

1. Stiahnite si APP Vyhľadajte "Tuya" na App Market alebo naskenujte nižšie uvedený QR kód na stiahnutie.

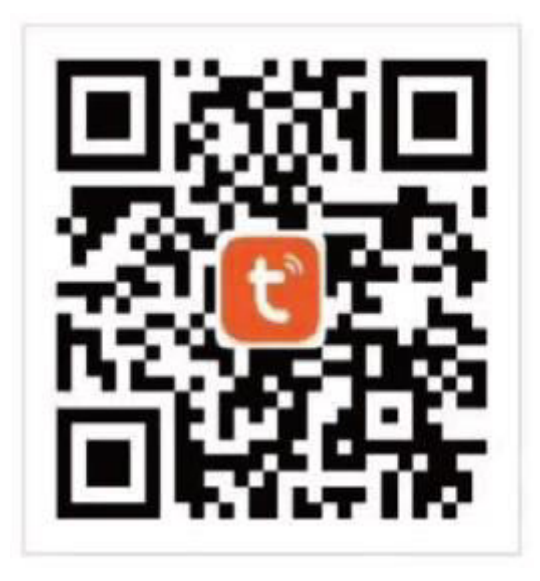

 Registrácia konta: ak ešte nemáte konto APP, môžete sa zaregistrovať alebo prihlásiť pomocou overovacieho kódu SMS. Kliknutím na "Vytvoriť nové konto" vstúpite na stránku so zásadami ochrany osobných údajov platformy Tuya Smart Platform. Po kliknutí na tlačidlo Agreen oficiálne vstúpite na stránku registrácie mobilného telefónu.

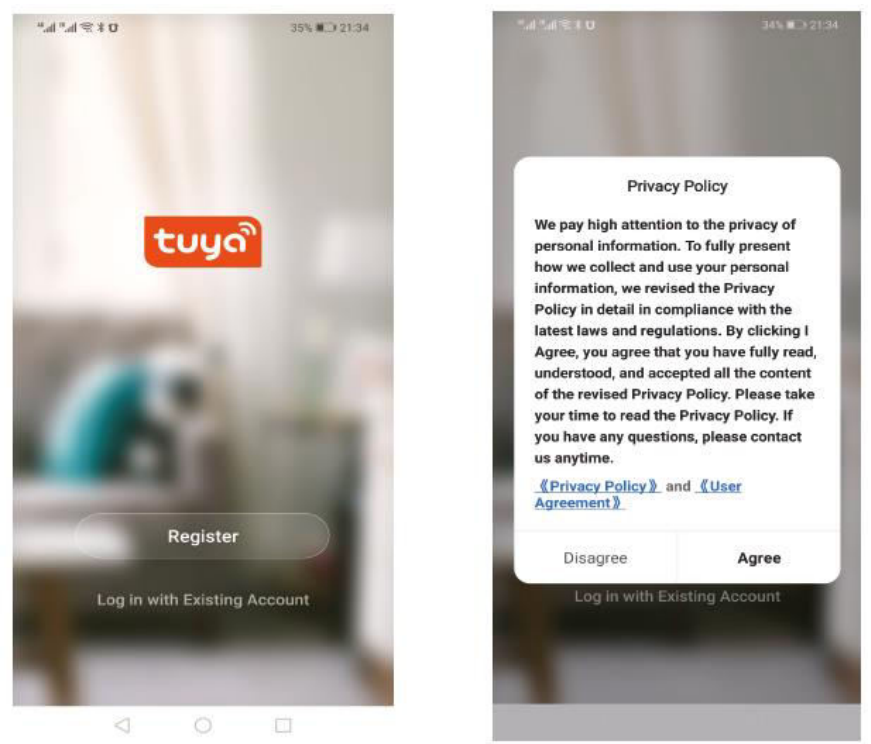

Systém automaticky určí aktuálnu krajinu/oblasť. Krajinu/oblasť môžete vybrať aj manuálne. Po zadaní mobilného telefónneho čísla alebo e-mailovej adresy kliknite na "získať overovací kód". Zadajte prijatý overovací kód, potom zadajte heslo a kliknutím na tlačidlo "dokončiť" sa úspešne zaregistrujte.

| "#*#\$\$ <b>1</b> \$ <b>\$10</b> 34% ■ 21:35 | ".al %.al % ¥ 0 34% ■ 21:38                                                          | ".dl ™.dl ≪ <b>3 U</b> 34% <b>N</b> 21:38        |
|----------------------------------------------|--------------------------------------------------------------------------------------|--------------------------------------------------|
| <                                            | <                                                                                    | <                                                |
| Register                                     | Enter Verification<br>Code                                                           | Set Password                                     |
| Mobile Number/Email                          |                                                                                      | 6 to 20 characters, including letters and digits |
| Million of the experiment store in vision of |                                                                                      | Done                                             |
| Get Verification Code                        | Verification code has been sent to your mobile phone:<br>86-13613055496, Resend(57s) |                                                  |
|                                              |                                                                                      |                                                  |
| I Agree User Agreement and Privacy Policy    |                                                                                      |                                                  |
|                                              |                                                                                      |                                                  |

#### 3. Pridať zariadenie brány

Pridať zariadenie Kliknutím na "pridať zariadenie" alebo "+" v pravom hornom rohu domovskej stránky aplikácie APP vstúpite na stránku "pridať zariadenie".

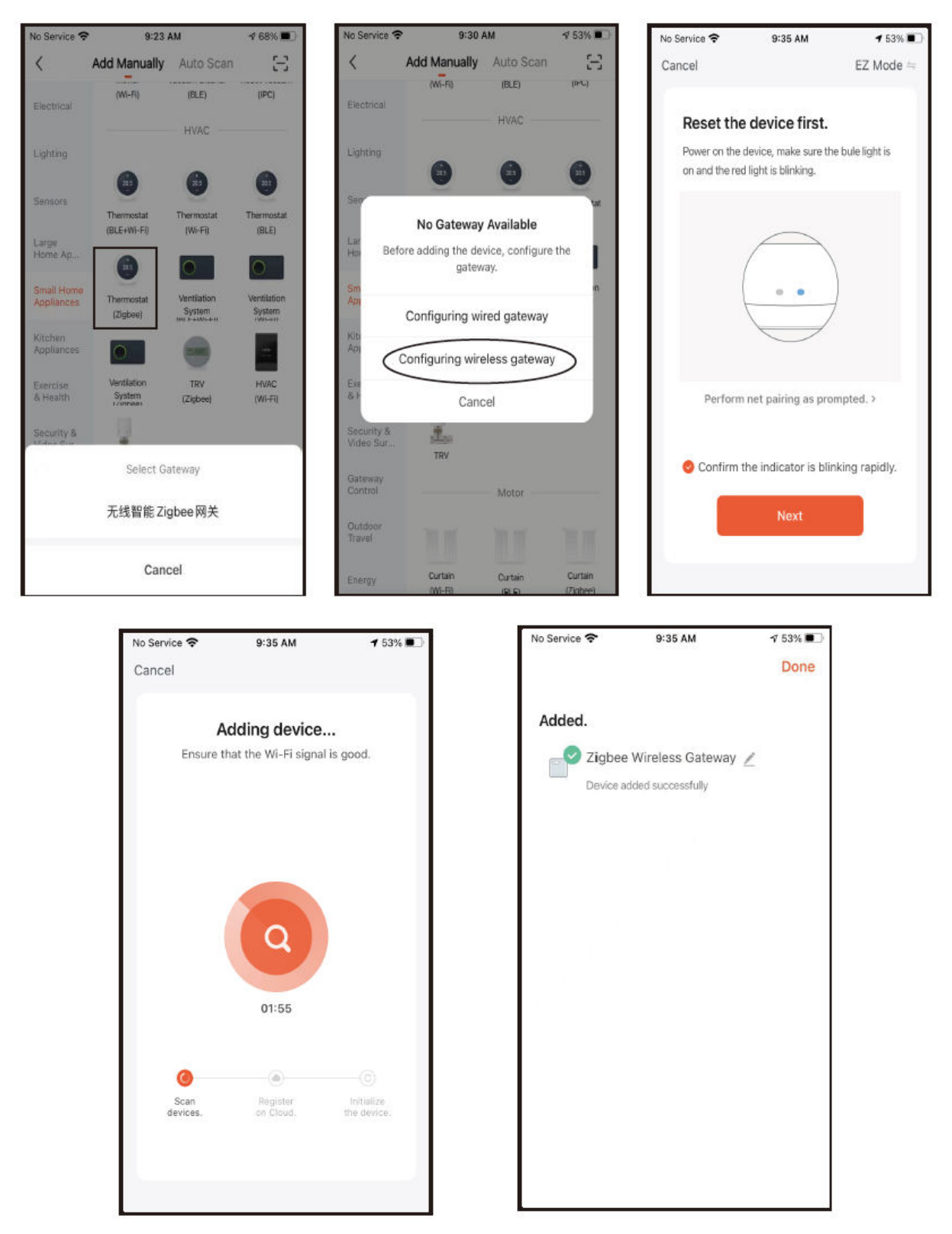

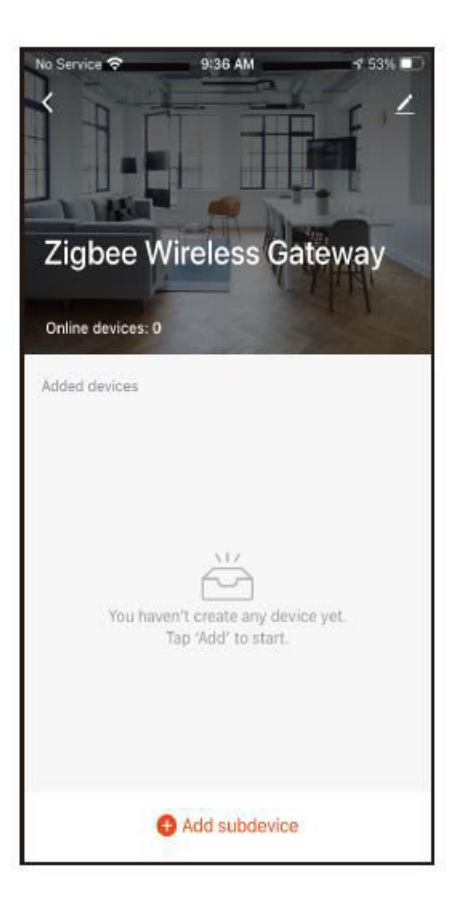

#### 4. Pridanie termostatu

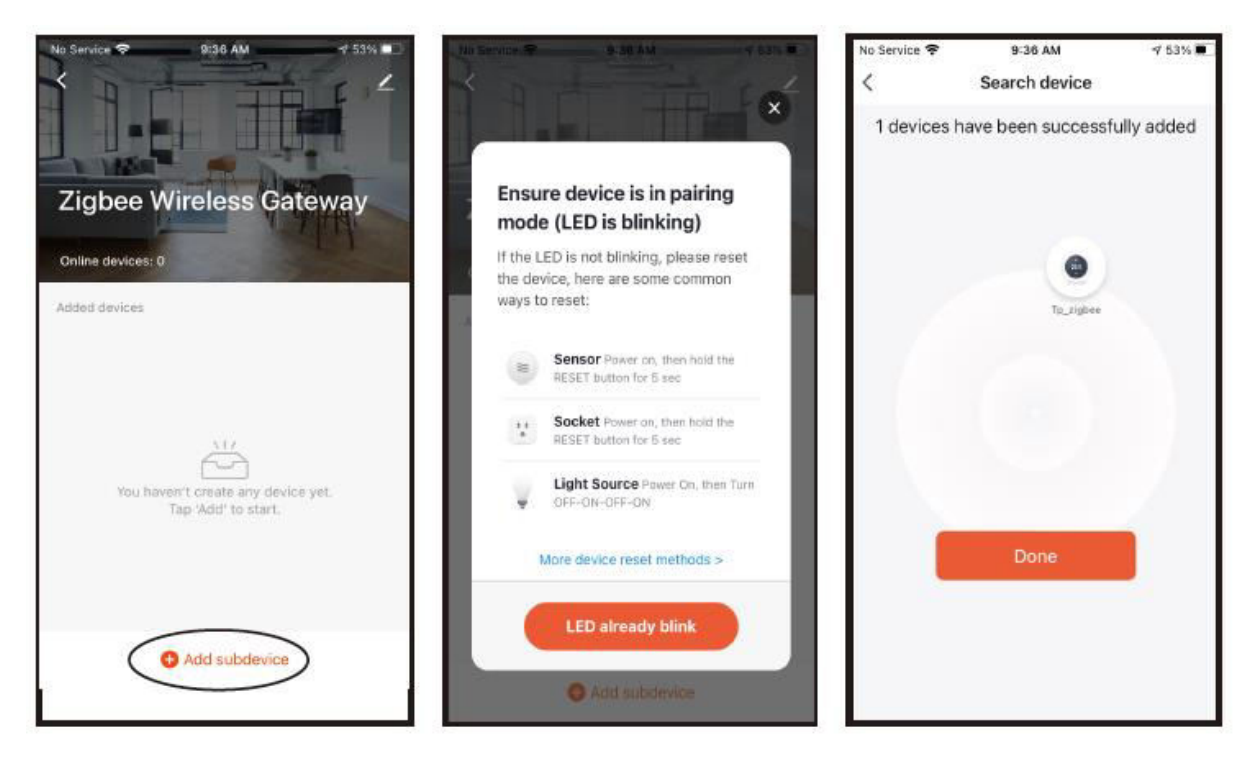

5. Zobrazenie rozhrania APP regulátora teploty.

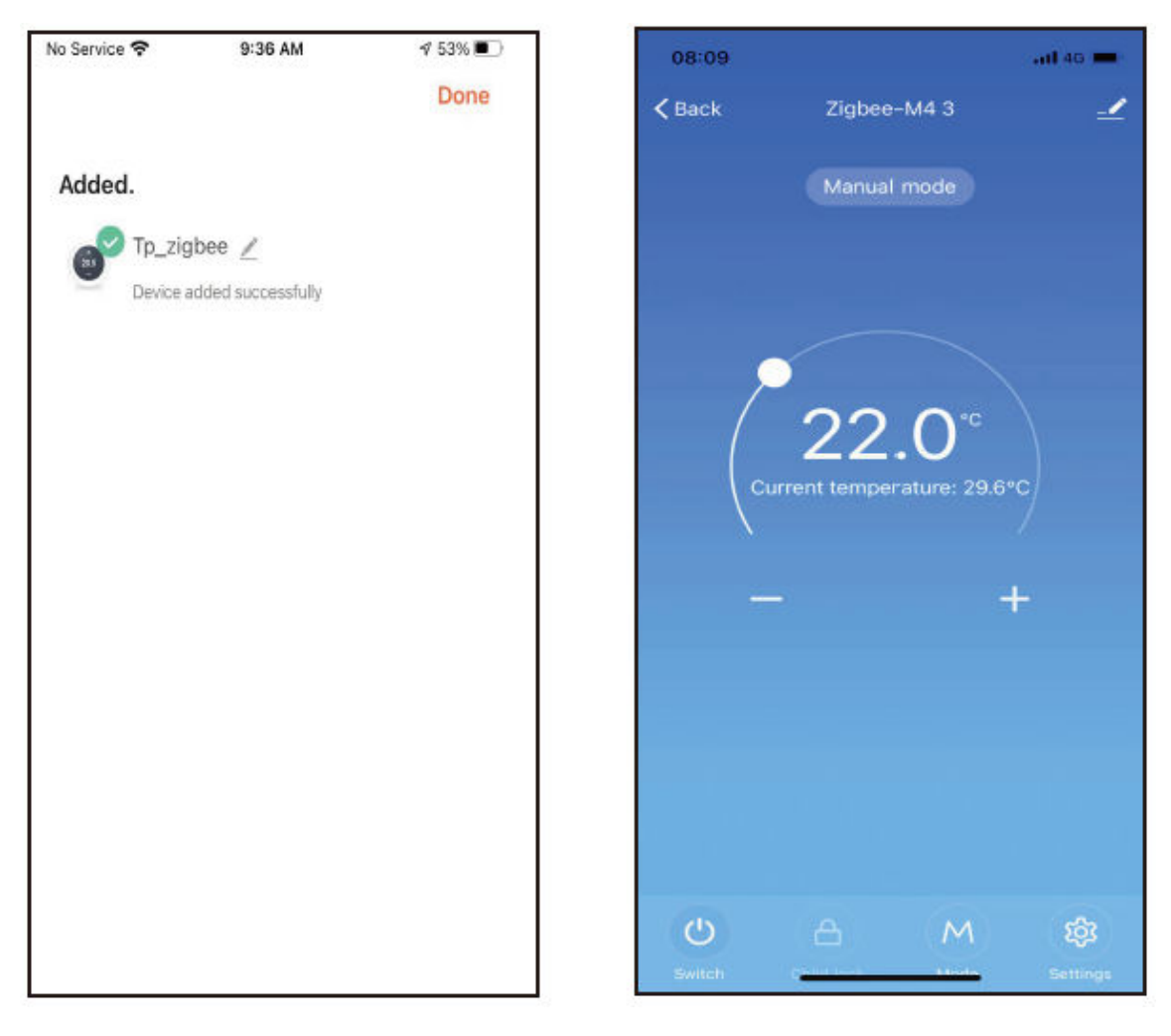

# Záručné podmienky

Na nový výrobok zakúpený v predajnej sieti Alza.cz sa vzťahuje záruka 2 roky. V prípade potreby opravy alebo iných služieb počas záručnej doby sa obráťte priamo na predajcu výrobku, je potrebné predložiť originálny doklad o kúpe s dátumom nákupu.

# Za rozpor so záručnými podmienkami, pre ktorý nemožno uznať uplatnenú reklamáciu, sa považujú nasledujúce skutočnosti:

- Používanie výrobku na iný účel, než na aký je výrobok určený, alebo nedodržiavanie pokynov na údržbu, prevádzku a servis výrobku.
- Poškodenie výrobku živelnou pohromou, zásahom neoprávnenej osoby alebo mechanicky vinou kupujúceho (napr. pri preprave, čistení nevhodnými prostriedkami atď.).
- Prirodzené opotrebovanie a starnutie spotrebného materiálu alebo komponentov počas používania (napr. batérie atď.).
- Pôsobenie nepriaznivých vonkajších vplyvov, ako je slnečné žiarenie a iné žiarenie alebo elektromagnetické polia, vniknutie tekutín, vniknutie predmetov, prepätie v sieti, elektrostatické výbojové napätie (vrátane blesku), chybné napájacie alebo vstupné napätie a nevhodná polarita tohto napätia, chemické procesy, ako sú použité napájacie zdroje atď.
- Ak niekto vykonal úpravy, modifikácie, zmeny dizajnu alebo adaptácie s cieľom zmeniť alebo rozšíriť funkcie výrobku v porovnaní so zakúpeným dizajnom alebo použitím neoriginálnych komponentov.

# Vyhlásenie o zhode EÚ

Toto zariadenie je v súlade so základnými požiadavkami a ďalšími príslušnými ustanoveniami smerníc EÚ.

# CE

# WEEE

Tento výrobok sa nesmie likvidovať ako bežný domový odpad v súlade so smernicou EÚ o odpade z elektrických a elektronických zariadení (OEEZ – 2012/19/EU). Namiesto toho sa musí vrátiť na miesto nákupu alebo odovzdať na verejnom zbernom mieste recyklovateľného odpadu. Zabezpečením správnej likvidácie tohto výrobku pomôžete predísť možným negatívnym dôsledkom pre životné prostredie a ľudské zdravie, ktoré by inak mohlo spôsobiť nevhodné nakladanie s odpadom z tohto výrobku. Ďalšie informácie získate na miestnom úrade alebo na najbližšom zbernom mieste. Nesprávna likvidácia tohto druhu odpadu môže mať za následok pokuty v súlade s vnútroštátnymi predpismi.

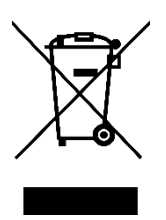

Kedves vásárló,

Köszönjük, hogy megvásárolta termékünket. Kérjük, az első használat előtt figyelmesen olvassa el az alábbi utasításokat, és őrizze meg ezt a használati útmutatót a későbbi használatra. Fordítson különös figyelmet a biztonsági utasításokra. Ha bármilyen kérdése vagy észrevétele van a készülékkel kapcsolatban, kérjük, forduljon az ügyfélvonalhoz.

www.alza.hu/kapcsolat

Importőr Alza.cz a.s., Jankovcova 1522/53, Holešovice, 170 00 Prága 7, www.alza.cz

# Üdvözöljük

Köszönjük a bizalmat és a támogatást. A magasabb színvonalú technológia és a tökéletesebb technológia elfogadásával az új termosztát a jövőben minden nap megfelelő hőmérsékletű környezetet biztosít Önnek, kényelmesebbé téve az életét és stílusosabbá és szebbé téve lakókörnyezetét. A termosztát telepítésére és használatára vonatkozó részletes utasításokért kérjük, olvassa el figyelmesen ezt a kézikönyvet. Kérjük, forduljon szakemberhez, aki beszereli Önnek a termosztátot, és a terméket a törvény által megengedett mértékben telepíti és használja.

# Alkalmazás

Az intelligens digitális hőmérsékletszabályozó egy padlófűtési rendszer, amely alkalmas a helyiségek hőmérsékletének szabályozására és a háztartási hőmérséklet szabályozására. A padlófűtő berendezés működési állapotát a környezeti hőmérséklet és a beállított hőmérséklet összehasonlításával szabályozza, ami javítja a kényelmet és energiamegtakarítást ér el. Ez a digitális hőmérséklet-szabályozó mikroszámítógépes vezérlési technológiát alkalmaz, és teljes képernyős kijelzős érintőgombokkal van felszerelve, amely elegáns kialakítású és könnyen kezelhető. A termosztát kézi automata, programozható és állapotmemória funkciókkal rendelkezik.

# A termék csomagolása

- Termosztát x 1
- Képesítési bizonyítvány x 1
- Érzékelő vezeték (opcionális) 1 x
- Kézikönyv x 1
- Csavar x 2

# Termékmodell

WH Vízvezeték 3A Elektromos fűtés 16A

BH csatlakozó, gázkazán 3A

L háttérvilágítás (a mobil APP-on keresztül beállíthatja a fényerőt vagy kikapcsolhatja a háttérvilágítást)

R2: Belső érzékelő és földelt külső érzékelő

# Felhasználói megjegyzések

- 1. Kérjük, figyelmesen olvassa el ezt a kézikönyvet. A nem megfelelő működés károsíthatja a terméket, vagy veszélyes állapotokat okozhat.
- 2. A telepítő személyzetnek jól képzett és tapasztalt szerviztechnikusoknak kell lennie.
- 3. A telepítés után kérjük, olvassa el figyelmesen ezt a kézikönyvet, és üzemeltesse a terméket az utasításoknak megfelelően.

Vigyázat! Elektromos áramütés vagy a berendezés károsodásának veszélye.

# Kapcsolási rajz

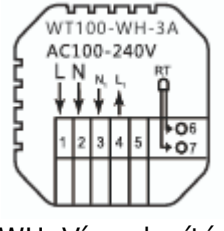

WH: Vízmelegítés

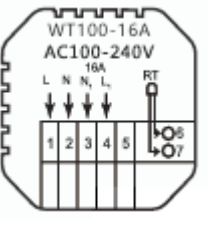

Elektromos fűtés

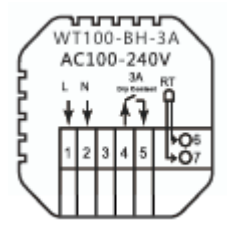

BH: Gázkazán fűtés

# Telepítési eljárás

Ez a termék szabványos 86-os vezérlővel van felszerelve (az európai előírásoknak megfelelően).

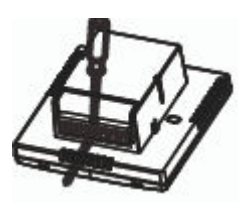

1. Csatlakoztassa a tápegységet a kapcsolási rajznak megfelelően.

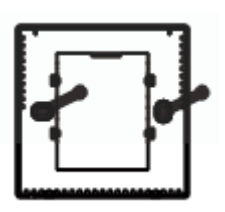

3. Csavarozza a tápegységet a 86-os dobozba.

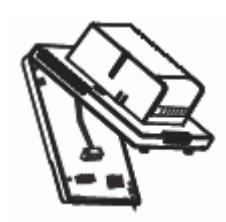

2. Válassza le a tápegységet a vezérlőpanel kábeléről.

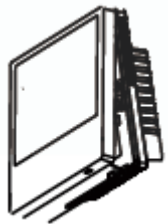

 Csatlakoztassa a tápkártyát a vezérlőlap vezetékéhez, és a telepítés befejezéséhez igazítsa a csatot 30 fokban.

# A kijelző és az ikon leírása

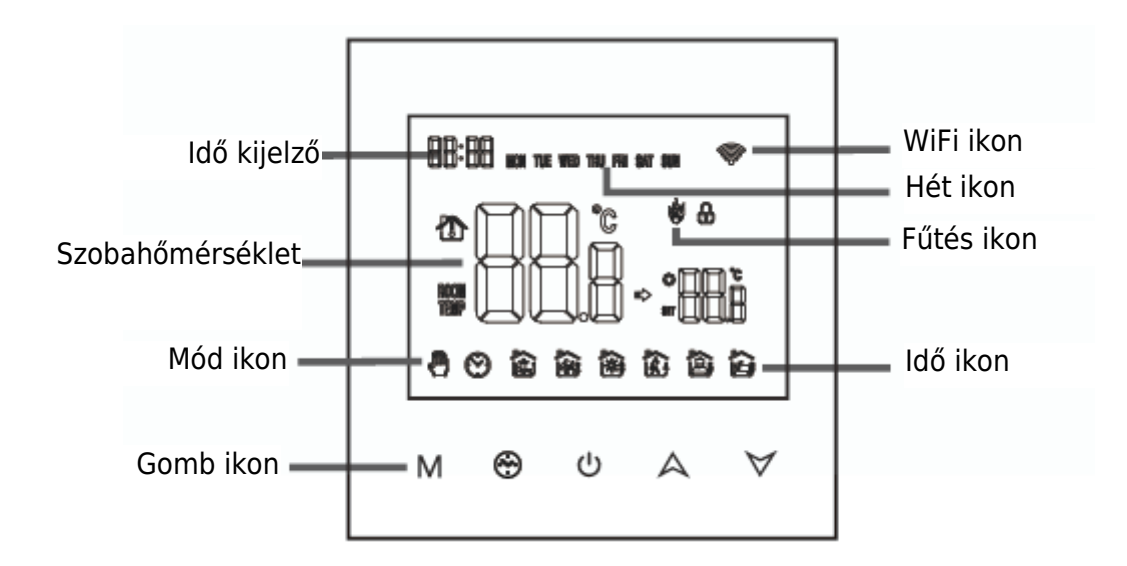

# Használati utasítás

- 1. A termosztát be-/kikapcsolásához nyomja meg a Ugombot.
- 2. Nyomja meg az M billentyűt a kézi és az automatikus üzemmódok közötti váltáshoz.
- Az automatikus üzemmódban nyomja meg a A vagy a ♥ gombot a hőmérséklet beállításához, hogy belépjen az automatikus ideiglenes üzemmódba. Ez az üzemmód csak egy munkamenetre szól.
- 4. Nyomja meg a<sup>⊕</sup> és az M billentyűt az óra beállításához, nyomja meg az M billentyűt a Beállítások elem váltásához, nyomja meg a A és a V billentyűket az egyes paraméterek értékének beállításához. Megjegyzés: a vezeték nélküli modell ideje automatikusan megkapja az internet időt.
- 5. Nyomja meg a A és a V gombot 5 másodpercig a gyermekzár hozzáadásához vagy megszüntetéséhez.
- 6. € Link: A termosztát kijelzője megjelenik Most a ikon villog, ekkor a termosztát a kód állapotába kerül.

# Időprogramozási utasítások

Nyomja meg hosszan az M billentyűt a programozási beállításokba való belépéshez, nyomja meg röviden az M billentyűt az opciók közötti váltáshoz, nyomja meg a ▲ vagy a ▼ billentyűt az egyes opciók paramétereinek beállításához, majd nyomja meg a billentyűt az üzemmódból való kilépéshez és a mentéshez.

| Kulcs | Opciók     | lkon | Idő   | ldő<br>beállítása | Alapértelmezettek | Hőmérséklet<br>beállítása |
|-------|------------|------|-------|-------------------|-------------------|---------------------------|
|       |            | 1    | 06:00 | •                 | 20°C              | •                         |
| М     | Munkanapok | 2    | 08:00 | A                 | 16°C              | A                         |
|       |            | 3    | 11:30 |                   | 16°C              |                           |
|       |            | 4    | 12:30 |                   | 16°C              |                           |
|       |            | 5    | 17:00 |                   | 22°C              |                           |
|       |            | 6    | 22:00 |                   | 16°C              |                           |
|       | Ünnonok    | 1    | 08:00 | $\checkmark$      | 22°C              | $\checkmark$              |
|       | опперек    | 2    | 23:00 | •                 | 16°C              | •                         |

## Előzetes opciók

A POWER OFF (KI) állapotában nyomja meg az M billentyűt és a<sup>®</sup> billentyűt 5 másodpercig, hogy belépjen a speciális beállítási lehetőségek beállításába.

Nyomja meg az M gombot a következő opcióhoz, nyomja meg a A és a ♥ gombot a beállításhoz, majd nyomja meg a gombot a Magassági szint opcióból való kilépéshez.

| 1 | Hőmérséklet-<br>kompenzáció                | A kalibrálóhelyiség hőmérsékletének alapértelmezett értéke<br>-2°C. A beállításhoz nyomja meg a felfelé és lefelé<br>gombokat. A beállítható tartomány 9,9°C és -9,9°C között<br>van.                                                                                                    |
|---|--------------------------------------------|----------------------------------------------------------------------------------------------------|
| 2 | Érzékelő<br>kiválasztása                   | A hőmérséklet-érzékelő alapértelmezés szerint IN értékként<br>van kiválasztva. Nyomja meg a felfelé és lefelé gombokat a<br>beállításhoz, mint IN, illetve jelzi, hogy a belső. ALL azt<br>jelenti, hogy az összes belső érzékelő ki van választva OUT<br>azt jelenti, hogy külső érzékelők vannak beállítva. |
| 3 | A hőmérsékleti<br>határérték<br>módosítása | Az alapértelmezett hőmérsékleti határérték 60°C. Nyomja<br>meg a felfelé és lefelé gombokat a 35°C és 60°C közötti<br>tartomány beállításához.                                                                                                    |
| 4 | Hőmérséklet-<br>különbség indítás          | Az alapértelmezett hőmérséklet-különbség 1°C. A felfelé és lefelé billentyűkkel állítsa be a tartományt 0,5-10 fokra.                                                                                                    |
| 5 | Fagyálló funkció                           | Állítsa az alapértelmezett fagyásgátló funkciót OFF-ra,<br>kijelző OFF, nyomja meg a fel gombot a fagyásgátló<br>bekapcsolásához és kijelző ON.                                                                                                    |

|    | Ünnepnap opció és  | 5: Kétnapos hétvége                                           |
|----|--------------------|---------------------------------------------------------------|
| 6  | a heti programozás | 6: Egyetlen szabadnap                                         |
| 0  | kikapcsolása       | 7: Nincs pihenés                                              |
|    |                    | OFF: A programozás kikapcsolása                               |
|    | Elsődleges és      | Állítsa be az alapértelmezett fő- és segédhajtást 00-ra.      |
| 7  | másodlagos hajtás  | Nyomja meg a felfelé és lefelé billentyűket a 00 fő hajtás    |
|    | kiválasztás        | beállításához. 01 A segédhajtás megfordítása.                 |
|    | Háttérvilágítás    | 00: A háttérvilágítás kikapcsolása                            |
| 0  | fényereje          | 01: Mikrofény                                                 |
| 0  |                    | 02: Közepes fényerő                                           |
|    |                    | 03: Háttérvilágítás kiemelése                                 |
|    | Felső hőmérsékleti | A beállított hőmérséklet felső határának alapértelmezett      |
| 9  | határérték         | értéke 60°C, a beállítási tartomány pedig 15-95°C a felfelé   |
|    | beállítása         | és lefelé gombok megnyomásával.                               |
|    | Gyári              | A gyári alapbeállítás visszaállítása a "-" kijelzéshez Nyomja |
| 10 | alapbeállítások    | meg a fel gombot a "-" kijelzés beállításához, nyomja meg     |
|    | visszaállítása     | az enter gombot a gyári beállítások visszaállításához.        |
| 11 | Hang               | ON: A hang bekapcsolása                                       |
| 11 |                    | OFF: A hang kikapcsolása                                      |

# A vezeték nélküli kapcsolatról

A termosztát első használata előtt állítsa be a vezeték nélküli jelet és konfigurációt az okostelefonján vagy táblagépén keresztül, hogy lehetővé tegye a csatlakoztatott eszközök közötti kommunikációt.

Iink: Ha a termosztát be van kapcsolva, nyomja meg hosszan a gombot 5 másodpercig, és a termosztát kijelzője megjelenik Most a kon villog, ekkor a termosztát a kód állapotába kerül.

1. Az APP letöltése Keresse a "Tuya" alkalmazást az App piacon, vagy szkennelje be az alábbi QR-kódot a letöltéshez.

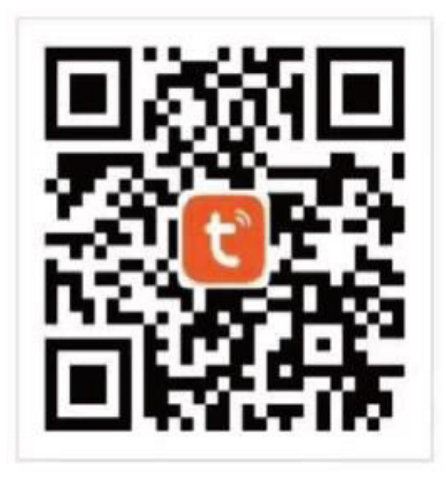

 Regisztráljon fiókot Ha még nincs APP-fiókja, akkor választhat, hogy regisztrál vagy bejelentkezik SMS-ellenőrző kóddal. Kattintson az "Új fiók létrehozása" gombra, és belép a Tuya Smart Platform Adatvédelmi irányelvek oldalára. Az Agreen gombra kattintás után hivatalosan belép a mobiltelefon regisztrációs oldalra.

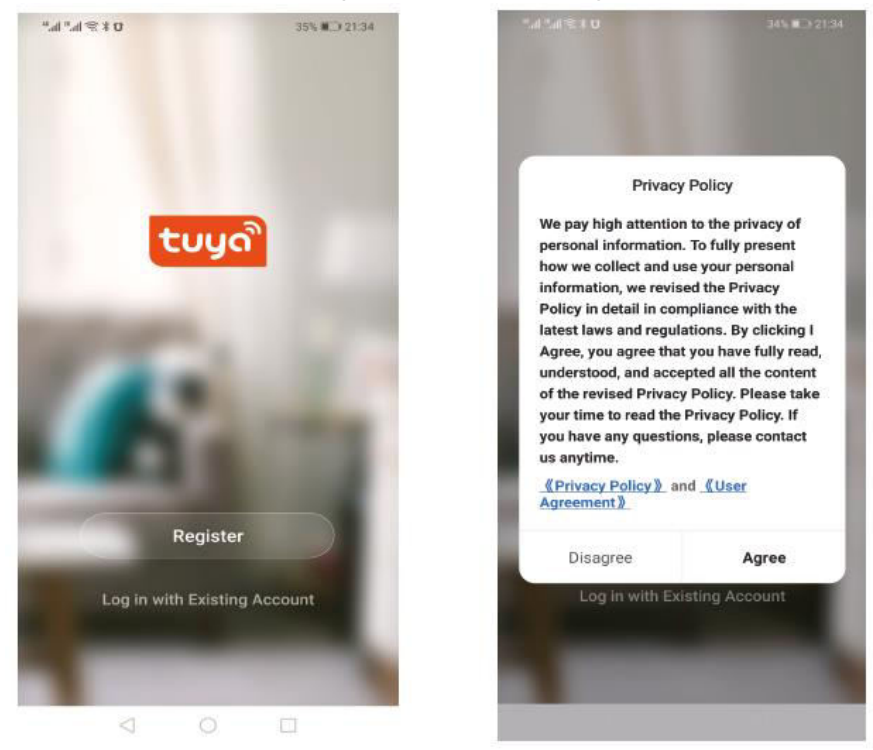

A rendszer automatikusan meghatározza az aktuális országot/régiót. Az országot/régiót manuálisan is kiválaszthatja. A mobiltelefonszám vagy az e-mail cím megadása után kattintson az "ellenőrző kód lekérése" gombra. Írja be a kapott ellenőrző kódot, majd adja meg a jelszót, és kattintson a "befejezés" gombra a sikeres regisztrációhoz.

| ".#™.#\\$\$10 34% ∎⊇ 21:35                | ".al % <b>#</b> 21:38                                                                | <sup>™</sup> all % <b>3 0</b> 34% <b>0</b> 21:38 |
|-------------------------------------------|--------------------------------------------------------------------------------------|--------------------------------------------------|
| <                                         | <                                                                                    | <                                                |
| Register                                  | Enter Verification<br>Code                                                           | Set Password                                     |
| Mobile Number/Email                       |                                                                                      | 6 to 20 characters, including letters and digits |
| income manager annual                     |                                                                                      | Done                                             |
| Get Verification Code                     | Verification code has been sent to your mobile phone:<br>86-13613055496, Resend(57s) |                                                  |
| I Agree User Agreement and Privacy Policy |                                                                                      |                                                  |
| < ○ □                                     | 4 0 0                                                                                |                                                  |

#### 3. Átjáró eszköz hozzáadása

Eszköz hozzáadása Kattintson az APP kezdőlapjának jobb felső sarkában lévő "eszköz hozzáadása" vagy "+" gombra az "eszköz hozzáadása" oldalra.

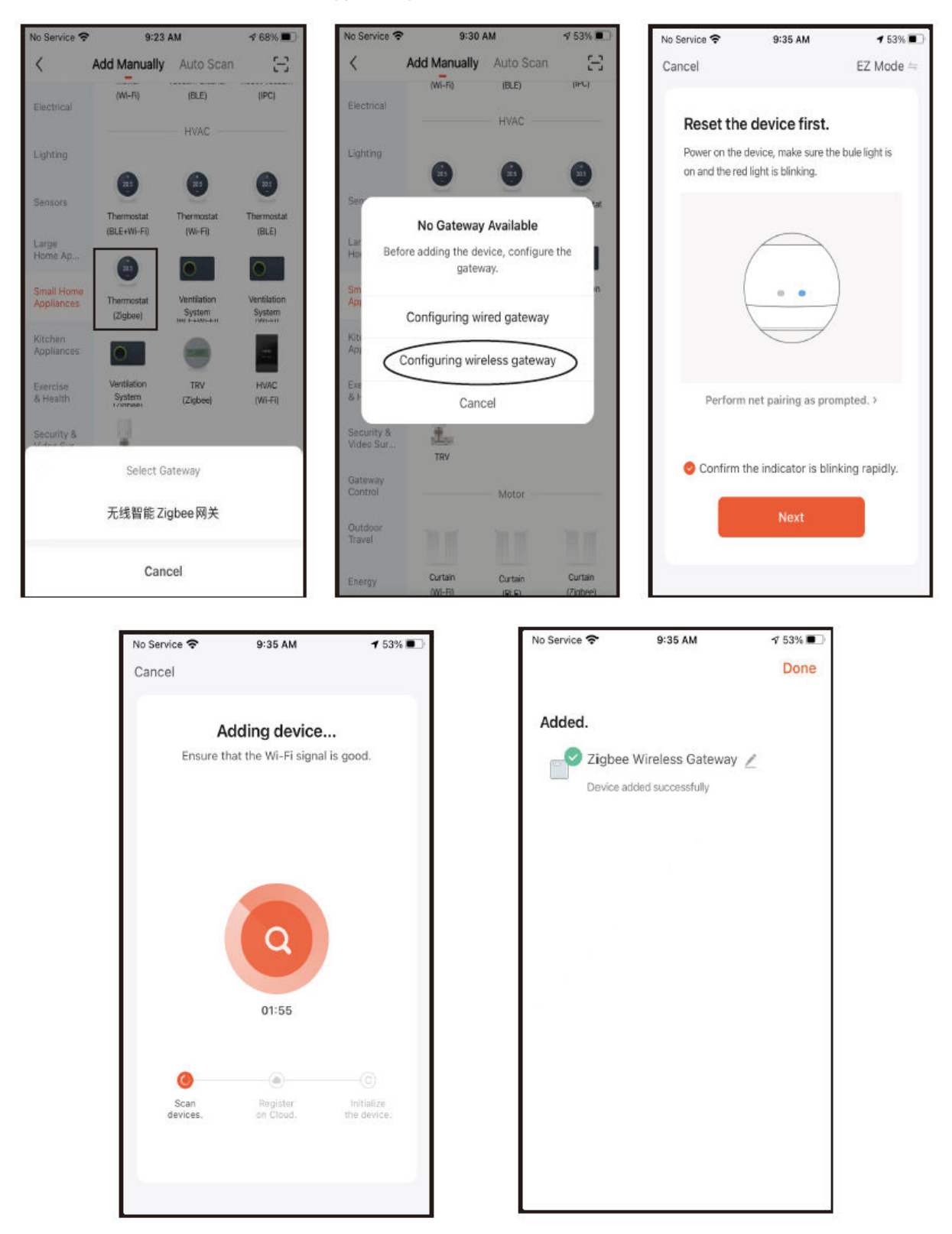

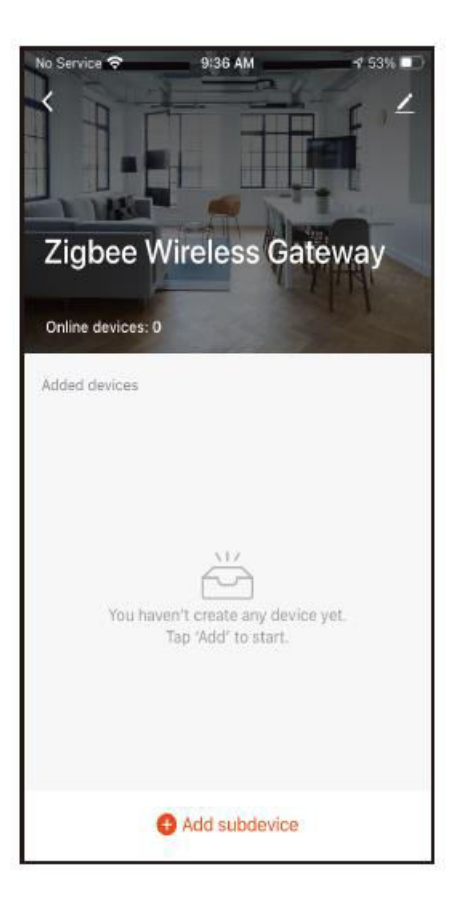

#### 4. Termosztát hozzáadása

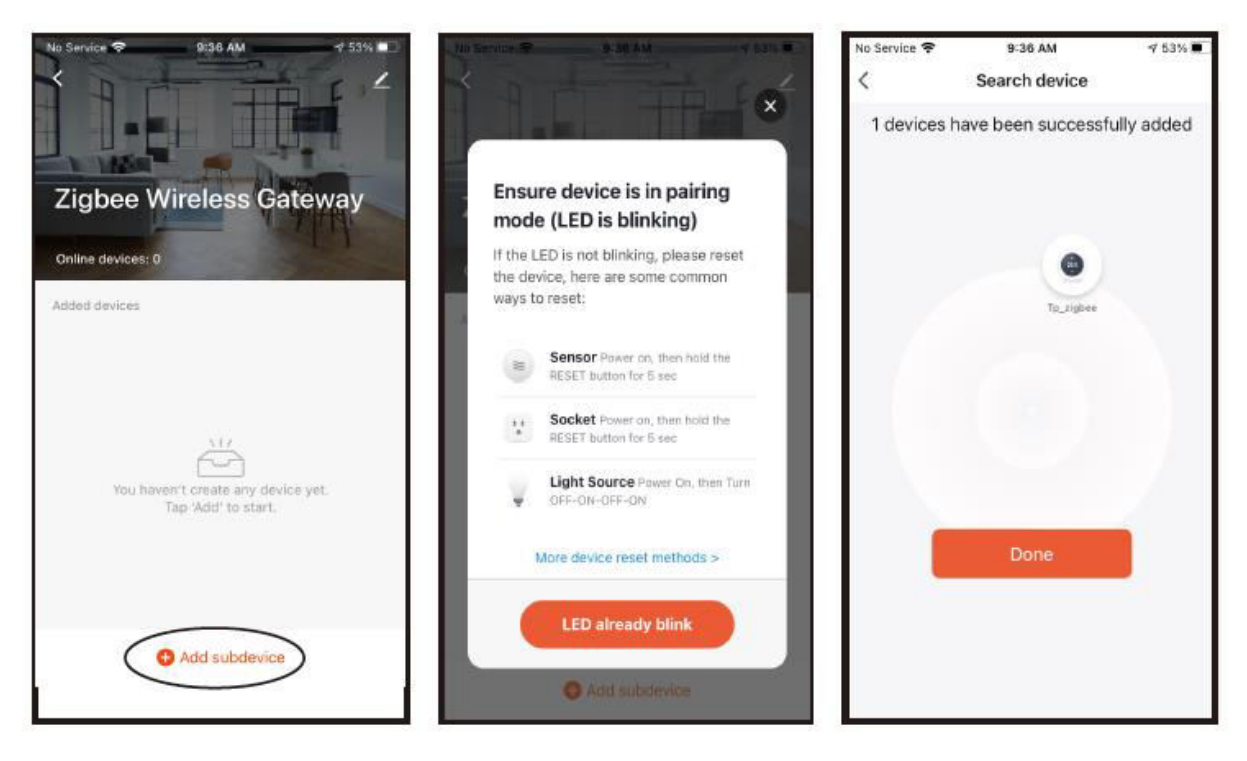

5. A hőmérséklet-szabályozó APP-felületének megjelenítése.

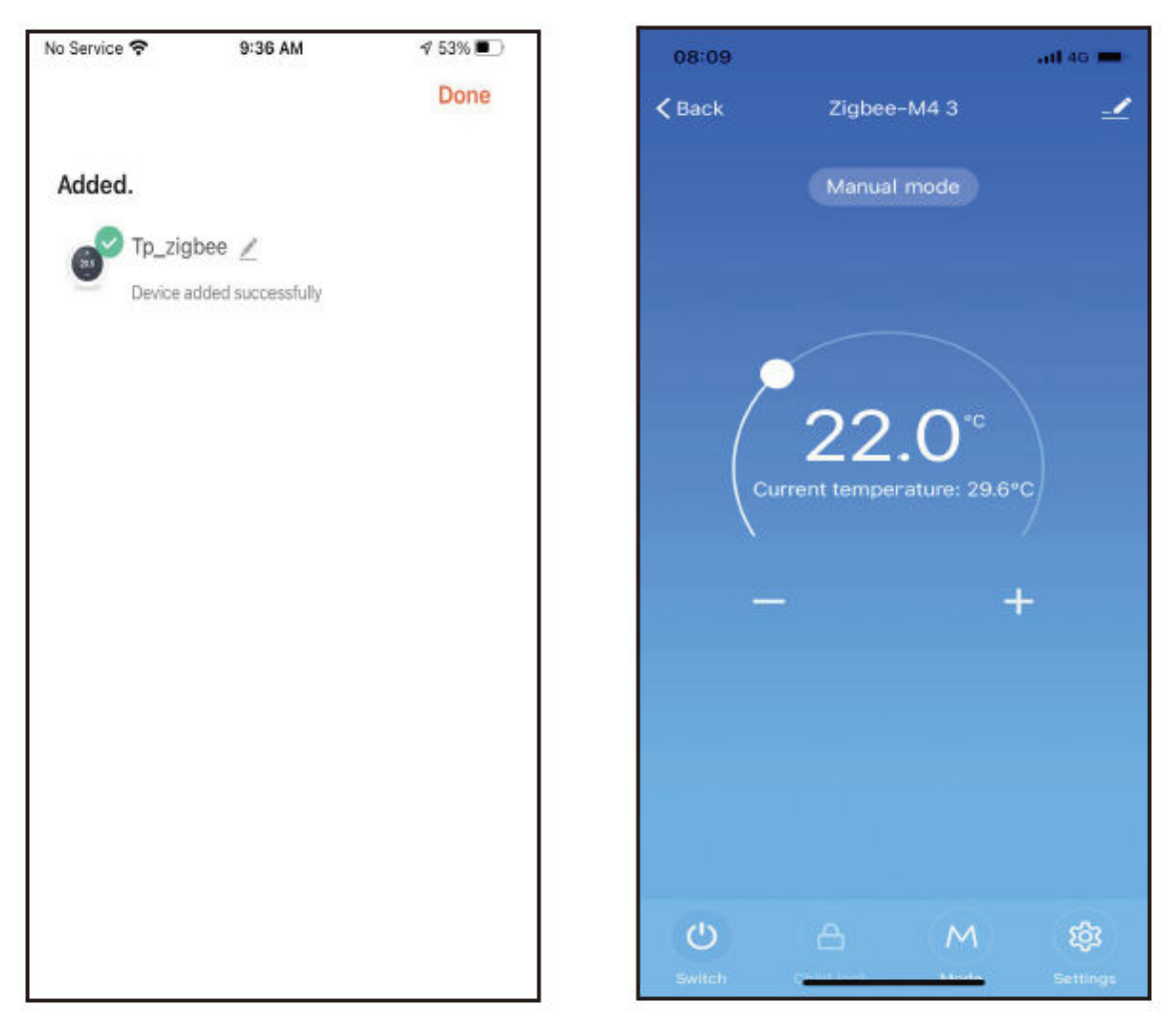

# Jótállási feltételek

Az Alza.cz értékesítési hálózatában vásárolt új termékre 2 év garancia vonatkozik. Ha a garanciális időszak alatt javításra vagy egyéb szolgáltatásra van szüksége, forduljon közvetlenül a termék eladójához, a vásárlás dátumával ellátott eredeti vásárlási bizonylatot kell bemutatnia.

# Az alábbiak a jótállási feltételekkel való ellentétnek minősülnek, amelyek miatt az igényelt követelés nem ismerhető el:

- A terméknek a termék rendeltetésétől eltérő célra történő használata, vagy a termék karbantartására, üzemeltetésére és szervizelésére vonatkozó utasítások be nem tartása.
- A termék természeti katasztrófa, illetéktelen személy beavatkozása vagy a vevő hibájából bekövetkezett mechanikai sérülése (pl. szállítás, nem megfelelő eszközökkel történő tisztítás stb. során).
- A fogyóeszközök vagy alkatrészek természetes elhasználódása és öregedése a használat során (pl. akkumulátorok stb.).
- Káros külső hatásoknak való kitettség, például napfény és egyéb sugárzás vagy elektromágneses mezők, folyadék behatolása, tárgyak behatolása, hálózati túlfeszültség, elektrosztatikus kisülési feszültség (beleértve a villámlást), hibás tápvagy bemeneti feszültség és e feszültség nem megfelelő polaritása, kémiai folyamatok, például használt tápegységek stb.
- Ha valaki a termék funkcióinak megváltoztatása vagy bővítése érdekében a megvásárolt konstrukcióhoz képest módosításokat, átalakításokat, változtatásokat végzett a konstrukción vagy adaptációt végzett, vagy nem eredeti alkatrészeket használt.

# EU-megfelelőségi nyilatkozat

Ez a berendezés megfelel az alapvető követelményeknek és az uniós irányelvek egyéb vonatkozó rendelkezéseinek.

# CE

# WEEE

Ezt a terméket nem szabad normál háztartási hulladékként ártalmatlanítani az elektromos és elektronikus berendezések hulladékairól szóló uniós irányelvnek (WEEE - 2012/19 / EU) megfelelően. Ehelyett vissza kell juttatni a vásárlás helyére, vagy át kell adni az újrahasznosítható hulladékok nyilvános gyűjtőhelyén. Azzal, hogy gondoskodik a termék megfelelő ártalmatlanításáról, segít megelőzni a környezetre és az emberi egészségre gyakorolt esetleges negatív következményeket, amelyeket egyébként a termék nem megfelelő hulladékkezelése okozhatna. További részletekért forduljon a helyi hatósághoz vagy a legközelebbi gyűjtőhelyhez. Az ilyen típusú hulladék nem megfelelő ártalmatlanítása a nemzeti előírásoknak megfelelően pénzbírságot vonhat maga után.

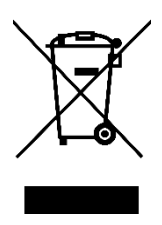

Sehr geehrter Kunde,

vielen Dank für den Kauf unseres Produkts. Bitte lesen Sie die folgenden Anweisungen vor dem ersten Gebrauch sorgfältig durch und bewahren Sie diese Bedienungsanleitung zum späteren Nachschlagen auf. Beachten Sie insbesondere die Sicherheitshinweise. Wenn Sie Fragen oder Kommentare zum Gerät haben, wenden Sie sich bitte an den Kundenservice.

| $\bowtie$  | www.alza.de/kontakt |
|------------|---------------------|
| $\odot$    | 0800 181 45 44      |
|            |                     |
| $\bowtie$  | www.alza.at/kontakt |
| $\bigcirc$ | +43 720 815 999     |
|            |                     |

Lieferant Alza.cz a.s., Jankovcova 1522/53, Holešovice, 170 00 Prag 7, www.alza.cz

### Willkommen

Wir danken Ihnen für Ihr Vertrauen und Ihre Unterstützung. Durch den Einsatz hochwertigerer und perfekterer Technologie wird Ihr neuer Thermostat Ihnen in Zukunft jeden Tag die richtige Temperaturumgebung bieten und Ihr Leben komfortabler und Ihr Wohnumfeld stilvoller und schöner machen. Für detaillierte Anweisungen zur Installation und Verwendung dieses Thermostats lesen Sie bitte diese Anleitung sorgfältig durch. Wenden Sie sich bitte an einen Fachmann, der den Thermostat für Sie installiert und das Produkt im gesetzlich zulässigen Umfang installiert und verwendet.

# Anmeldung

Der intelligente digitale Temperaturregler ist ein Fußbodenheizungssystem, das für die Regelung der Raumtemperatur und der Temperatur im Haushalt geeignet ist. Er steuert den Betriebszustand der Fußbodenheizung durch den Vergleich der Umgebungstemperatur mit der eingestellten Temperatur, wodurch der Komfort verbessert und Energieeinsparungen erzielt werden können. Dieser digitale Temperaturregler verwendet eine Mikrocomputer-Steuerungstechnologie und ist mit einem Vollbild-Display mit Touch-Tasten ausgestattet, das ein elegantes Design hat und einfach zu bedienen ist. Der Thermostat verfügt über manuelle, automatische und programmierbare Funktionen sowie eine Speicherfunktion.

# Packungsinhalt

- Thermostat-Host x 1
- Qualifikationsnachweis x 1
- Fühlerleitung (optional) 1 x
- Handbuch x 1
- Schraube x 2

# Produktmodell

WH Klempnerarbeiten 3A Elektrische Heizung 16A

BH-Gestänge, Gasheizkessel 3A

L Hintergrundbeleuchtung (Sie können die Helligkeit einstellen oder die Hintergrundbeleuchtung über die mobile APP ausschalten)

R2: Interner Sensor und Masse externer Sensor

# Wichtige Hinweise

- 1. Bitte lesen Sie dieses Handbuch sorgfältig durch. Unsachgemäße Bedienung kann das Produkt beschädigen oder gefährliche Zustände verursachen.
- 2. Das Installationspersonal muss gut geschult und erfahren sein.
- 3. Bitte lesen Sie nach der Installation diese Anleitung sorgfältig durch und bedienen Sie das Produkt entsprechend den Anweisungen.

Vorsicht! Gefahr von Stromschlag oder Geräteschäden.

# Schaltplan

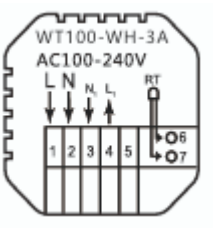

WH: Wassererwärmung

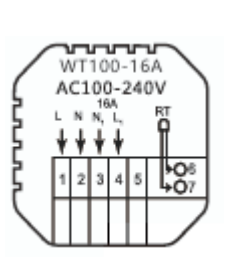

Elektrische Heizung

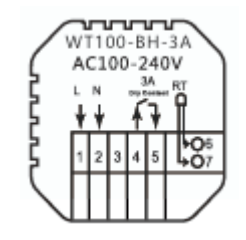

BH: Gas-Kesselheizung

### Einbauverfahren

Dieses Produkt ist mit einer Standardsteuerung 86 ausgestattet (gemäß den europäischen Vorschriften)

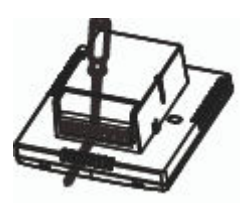

1. Schließen Sie den Stromkasten gemäß dem Schaltplan an.

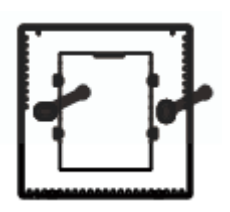

3. Schrauben Sie das Netzteil in den 86-Kasten.

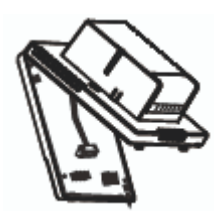

2. Trennen Sie die Stromzufuhr vom Kabel der Steuerplatine.

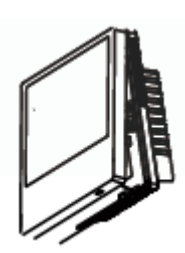

4. Schließen Sie die Stromversorgungsplatine an die Leitung der Steuerplatine an und richten Sie die Schnalle in einem Winkel von 30 Grad aus, um die Installation abzuschließen.

### **Beschreibung der Anzeige & Symbole**

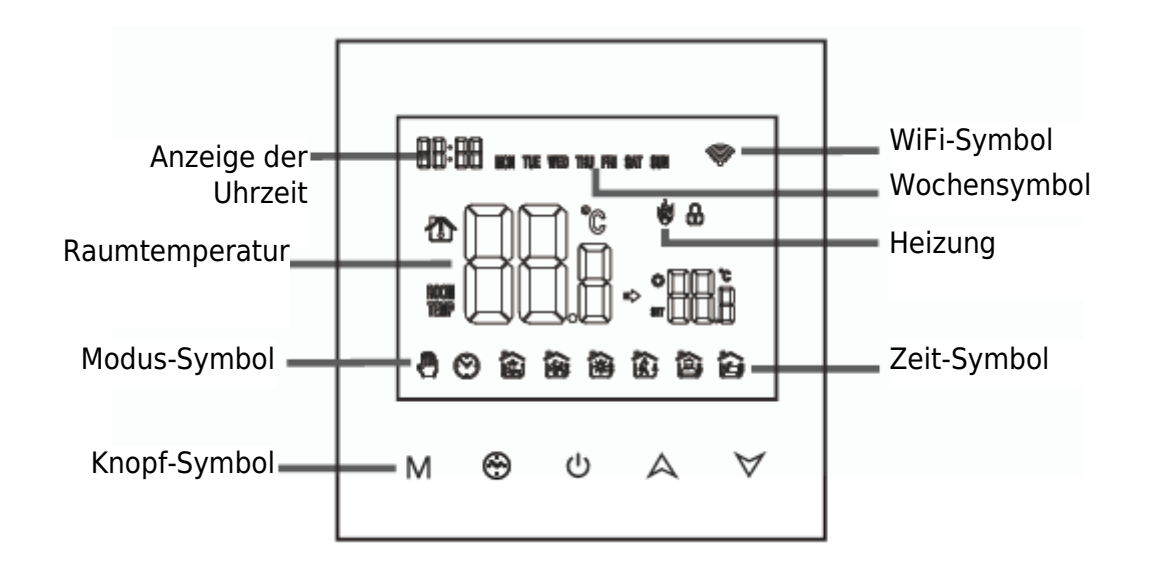

## Gebrauchsanweisungen

- 1. Ein- und Ausschalten: Drücken Sie<sup>(U)</sup>, um den Thermostat ein- und auszuschalten.
- 2. Drücken Sie die Taste M, um zwischen manuellem und automatischem Modus zu wechseln.
- 3. Drücken Sie im Automatikmodus auf A oder ♥, um die Temperatur einzustellen und in den temporären Automatikmodus zu gelangen. Dieser Modus läuft nur für eine Sitzung.
- 4. Drücken Sie die Tasten<sup>⊕</sup> und M, um die Uhreinstellung aufzurufen, drücken Sie die Taste M, um zu den Einstellungen zu wechseln, drücken Sie die Tasten<sup>A</sup> und d<sup>∨</sup>, um die Werte der einzelnen Parameter einzustellen. Hinweis: Die Uhrzeit des drahtlosen Modells wird automatisch auf die Internet-Zeit umgestellt.
- 5. Drücken Sie A und ∀ für 5 Sekunden, um die Kindersicherung hinzuzufügen oder aufzuheben.

# Anweisungen zur Zeitprogrammierung

Drücken Sie die Taste M lang, um in die Programmiereinstellung zu gelangen, drücken Sie kurz die Taste M, um zwischen den Optionen zu wechseln, drücken Sie die Taste A oder  $\forall$ , um die Parameter der einzelnen Optionen einzustellen, und drücken Sie die Taste $^{(1)}$ , um den Modus zu verlassen und zu speichern.

| Schlüssel | Optionen        | lkone | Zeit  | Zeit-<br>Anpassung | Standard-<br>Einstellun<br>gen | Einstellung<br>der<br>Temperatur |
|-----------|-----------------|-------|-------|--------------------|--------------------------------|----------------------------------|
|           |                 | 1     | 06:00 |                    | 20°C                           |                                  |
|           |                 | 2     | 08:00 | A                  | 16°C                           | A                                |
|           | Arbeitsta<br>ge | 3     | 11:30 |                    | 16°C                           |                                  |
| М         |                 | 4     | 12:30 |                    | 16°C                           |                                  |
|           |                 | 5     | 17:00 |                    | 22°C                           |                                  |
|           |                 | 6     | 22:00 |                    | 16°C                           |                                  |
|           | Feiertage       | 1     | 08:00 | $\forall$          | 22°C                           | $\forall$                        |
|           |                 | 2     | 23:00 |                    | 16°C                           |                                  |

# **Vorgezogene Optionen**

Wenn das Gerät ausgeschaltet ist, drücken Sie die M-Taste und die<sup>⊕</sup> -Taste für 5 Sekunden, um die Einstellung der erweiterten Optionen aufzurufen.

Drücken Sie M, um die nächste Option aufzurufen, drücken Sie A und  $\forall$ , um die Einstellung vorzunehmen, und drücken Sie  $\bigcirc$ , um die Option für den Höhenpegel zu verlassen.

| 1 | Temperatur<br>kompensieren | Der Standardwert für die Kalibrierungsraumtemperatur ist<br>-2°C. Drücken Sie zum Einstellen die Auf- und Ab-Tasten.<br>Der einstellbare Bereich beträgt 9,9°C bis -9,9°C.                                                                                                    |
|---|----------------------------|----------------------------------------------------------------------------------------------------|
| 2 | Auswahl der<br>Sensoren    | Der Temperatursensor ist standardmäßig als IN<br>ausgewählt. Drücken Sie die Aufwärts- und Abwärtstaste,<br>um die Einstellung auf IN zu ändern, was anzeigt, dass der<br>interne Sensor ausgewählt ist. ALL bedeutet, dass alle<br>internen Sensoren ausgewählt sind OUT bedeutet, dass<br>externe Sensoren eingestellt sind. |

| 3  | Grenzwert der<br>Temperatur ändern                                      | Der Standardwert für die Temperaturgrenze ist 60°C.<br>Drücken Sie die Auf- und Ab-Tasten, um den Bereich von<br>35°C bis 60°C einzustellen.                                                 |
|----|-------------------------------------------------------------------------|----------------------------------------------------------------------------------------------------|
| 4  | Unterschied der<br>Temperatur                                           | Der Temperaturunterschied ist standardmäßig auf 1°C<br>eingestellt. Drücken Sie die Auf- und Ab-Tasten, um den<br>Bereich auf 0,5-10 Grad einzustellen.                                      |
| 5  | Frostschutzfunktion                                                     | Stellen Sie die Standard-Frostschutzfunktion auf OFF,<br>Anzeige OFF, drücken Sie die obere Taste, um den<br>Frostschutz einzuschalten, Anzeige ON.                                          |
| 6  | Urlaubsoption und<br>Ausschalten der<br>wöchentlichen<br>Programmierung | 5: Zweitägiges Wochenende 6<br>: Ein freier Tag<br>7: Keine Pause<br>OFF: Programmierung ausschalten                                                                                         |
| 7  | Primäre und<br>sekundäre<br>umgekehrte Auswahl                          | Stellen Sie die Standard-Haupt- und Hilfsumkehrung auf 00<br>ein. Drücken Sie die Aufwärts- und Abwärtstasten, um die<br>Hauptumkehrung 00 einzustellen. 01 Aktiviert die<br>Hilfsumkehrung. |
| 8  | Helligkeit der<br>Hintergrundbeleucht<br>ung                            | 00: Hintergrundbeleuchtung ausschalten<br>01: Mikrolicht<br>02: Mittlere Helligkeit<br>03: Hintergrundbeleuchtung hervorheben                                                                |
| 9  | Obere<br>Temperaturgrenze<br>einstellen                                 | Der Standardwert für die Obergrenze der eingestellten<br>Temperatur ist 60°C, und der Einstellbereich beträgt 15-<br>95°C durch Drücken der Auf- und Ab-Tasten.                              |
| 10 | Werkseinstellungen<br>wiederherstellen                                  | Drücken Sie die Aufwärtstaste, um die Anzeige "-"<br>einzustellen, und drücken Sie die Eingabetaste, um die<br>Werkseinstellungen wiederherzustellen.                                        |
| 11 | Ton                                                                     | ON: Einschalten des Tons<br>OFF: Ausschalten des Tons                                                                                                    |

# **Drahtlose Verbindung**

Bevor Sie den Thermostat zum ersten Mal benutzen, sollten Sie das Funksignal und die Konfiguration über Ihr Smartphone oder Tablet einstellen, um die Kommunikation zwischen den angeschlossenen Geräten zu ermöglichen.

♥ Verbindung: Wenn das Thermostat eingeschaltet ist, drücken Sie die Taste A für 5 Sekunden und das Thermostat-Display erscheint. Jetzt blinkt das Symbol , zu diesem Zeitpunkt geht das Thermostat in den Code-Status.

1. Laden Sie die APP herunter Suchen Sie im App-Markt nach "Tuya" oder scannen Sie den untenstehenden QR-Code, um sie herunterzuladen.

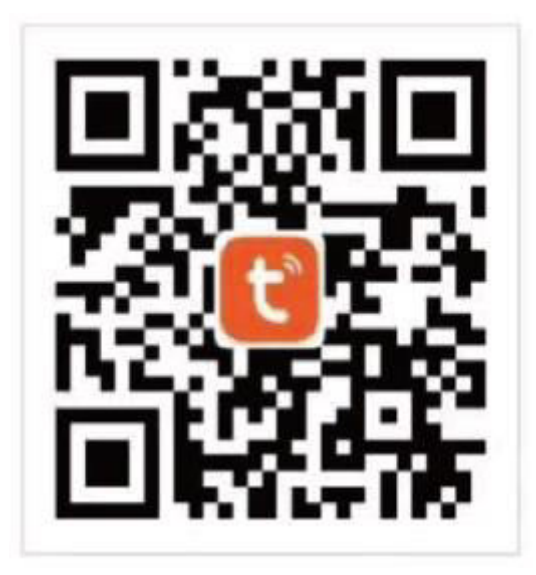

 Konto registrieren Wenn Sie noch kein APP-Konto haben, können Sie sich entweder registrieren oder per SMS-Verifizierungscode anmelden. Wenn Sie auf "Neues Konto erstellen" klicken, gelangen Sie auf die Seite mit den Datenschutzbestimmungen der Tuya Smart Platform. Nachdem Sie auf "Einverstanden" geklickt haben, gelangen Sie offiziell auf die Registrierungsseite für Mobiltelefone.

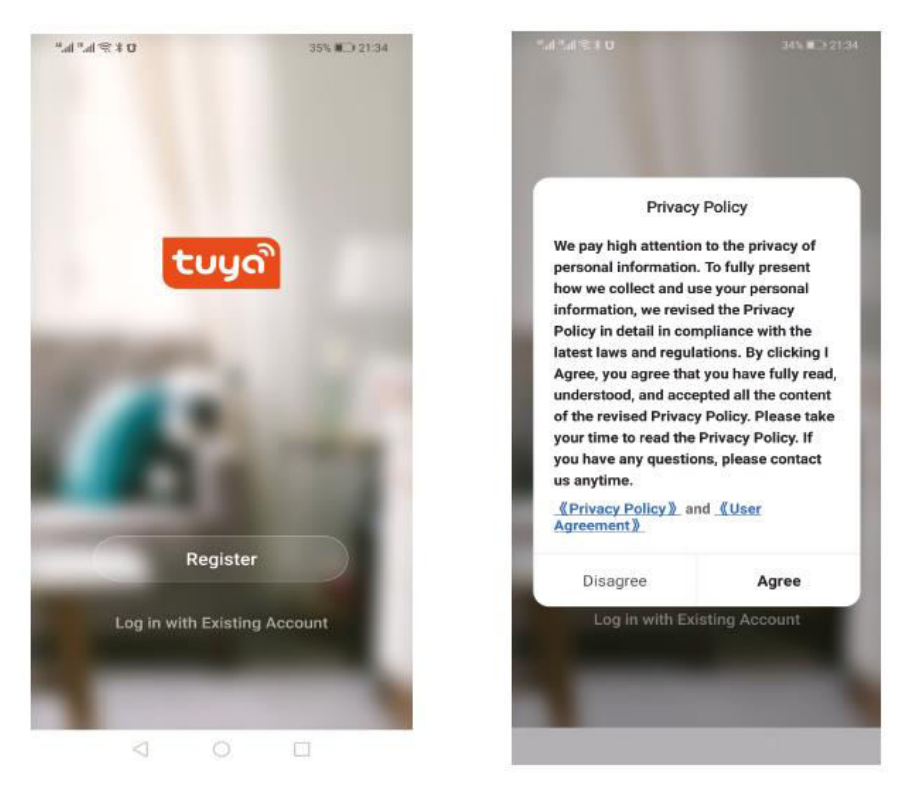

Das System ermittelt automatisch das aktuelle Land/die Region. Sie können das Land/die Region auch manuell auswählen. Nachdem Sie Ihre Handynummer oder E-Mail-Adresse eingegeben haben, klicken Sie auf "Verifizierungscode erhalten". Geben Sie den erhaltenen Verifizierungscode ein, geben Sie dann das Passwort ein und klicken Sie auf "Fertigstellen", um sich erfolgreich zu registrieren.

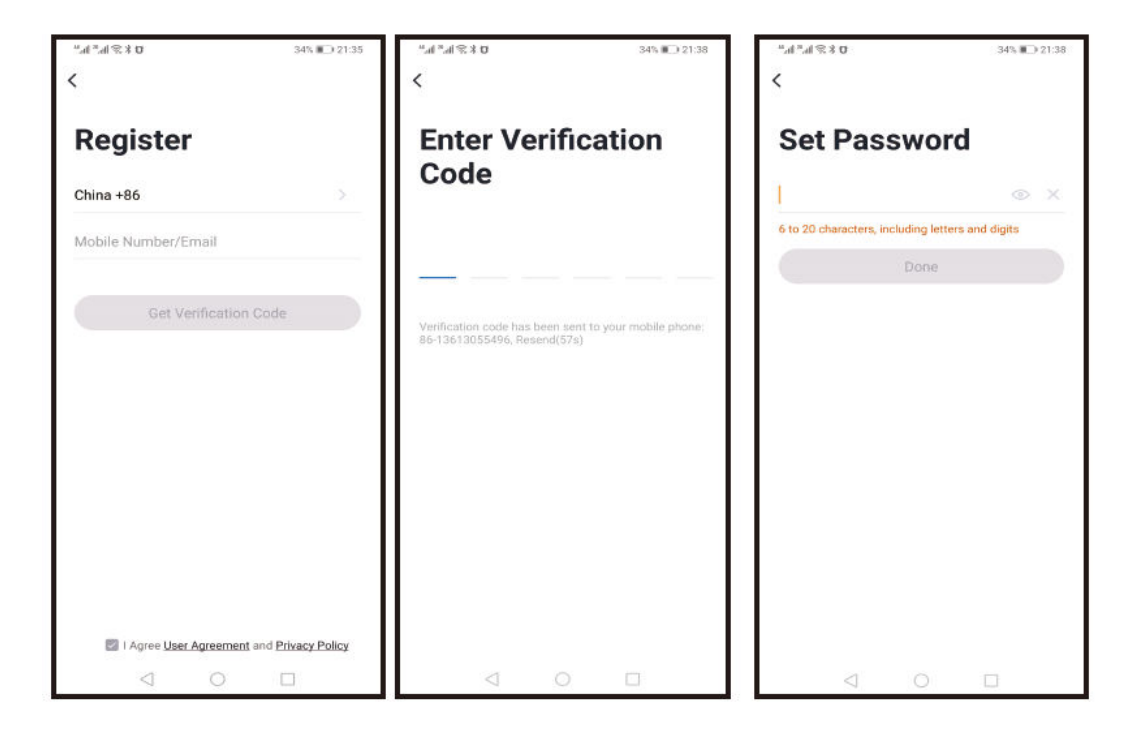

#### 3. Gateway-Gerät hinzufügen

Gerät hinzufügen Klicken Sie oben rechts auf der APP-Startseite auf "Gerät hinzufügen" oder "+", um die Seite "Gerät hinzufügen" aufzurufen.

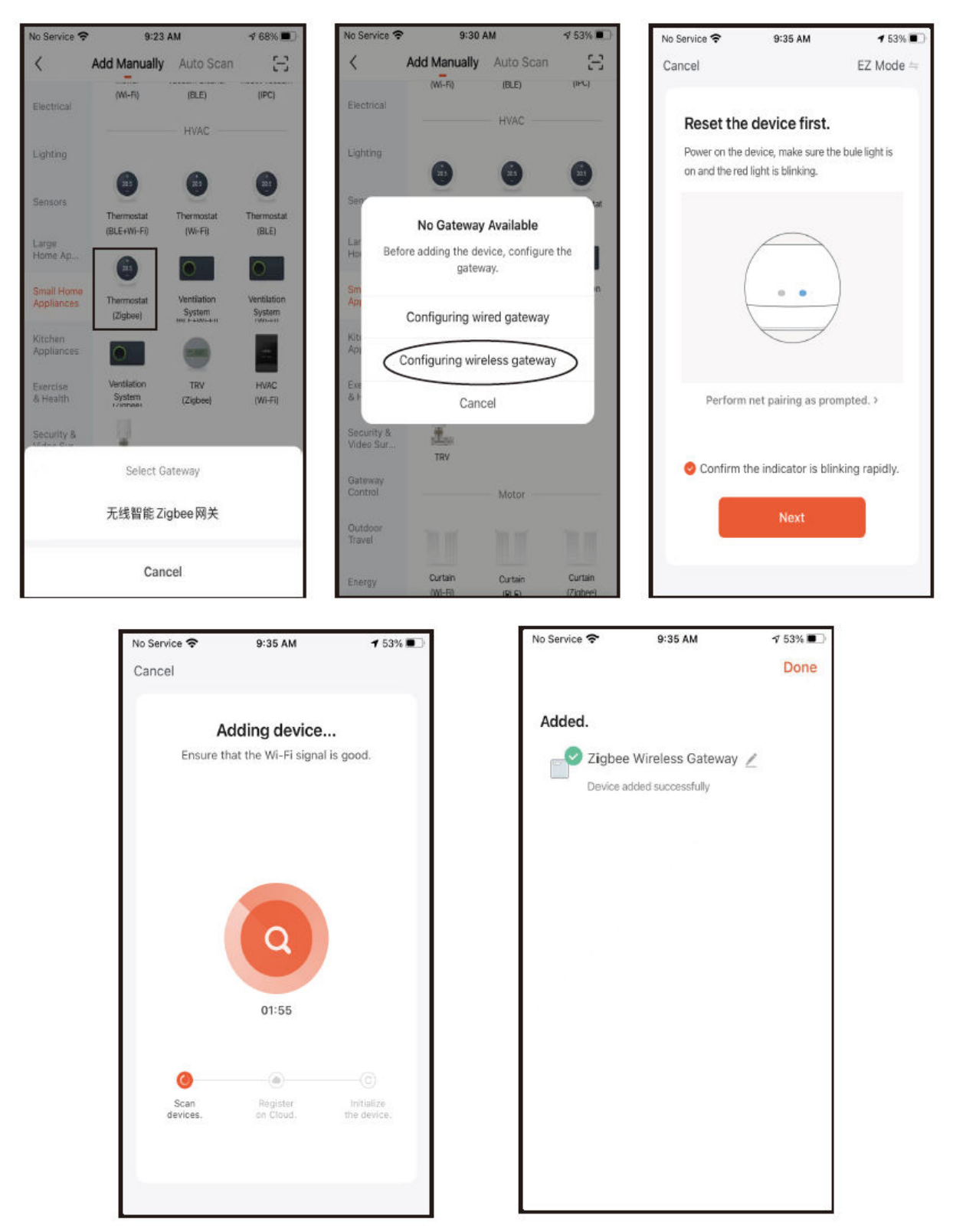

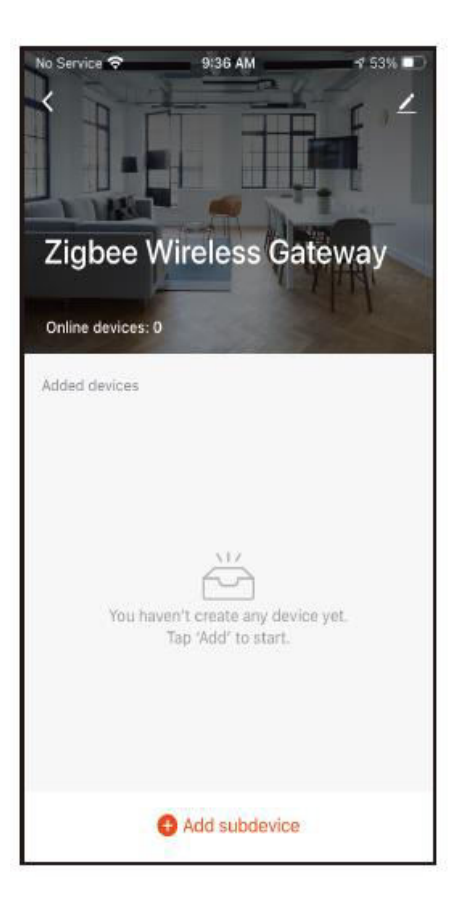

#### 4. Thermostat hinzufügen

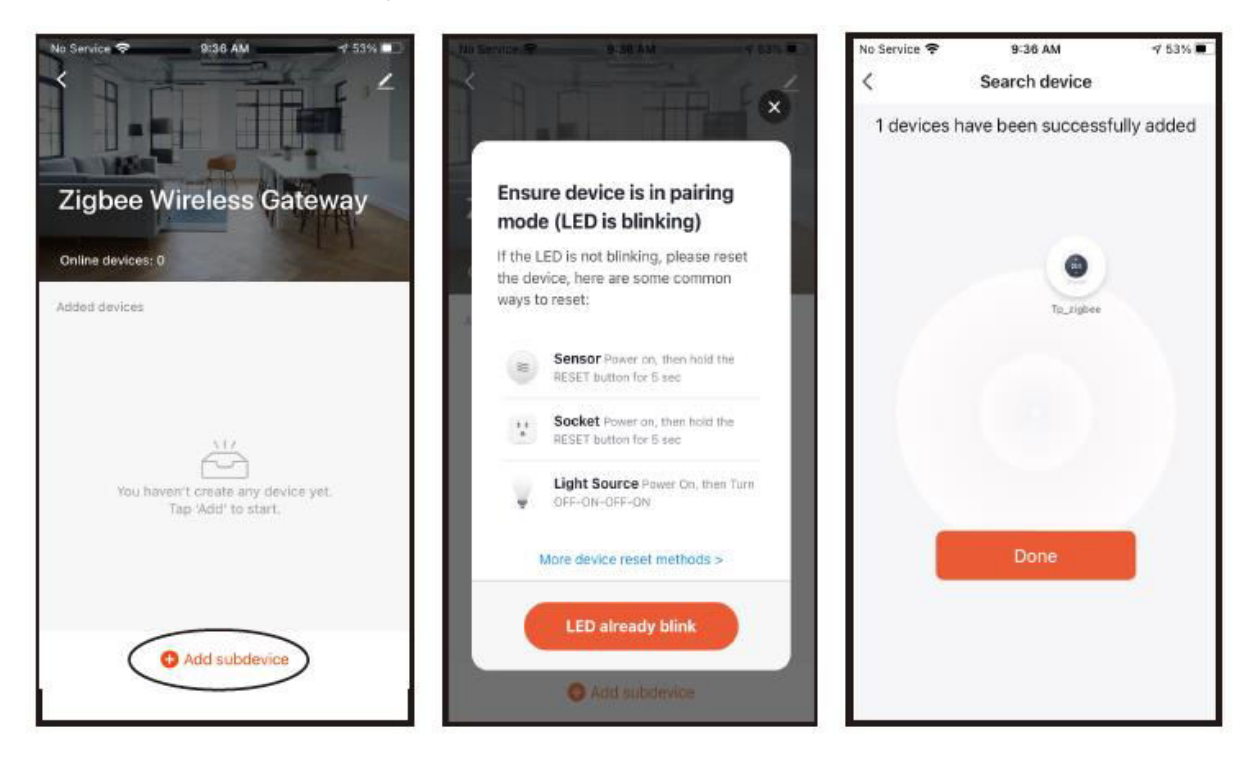

5. Anzeige der APP-Schnittstelle des Temperaturreglers.

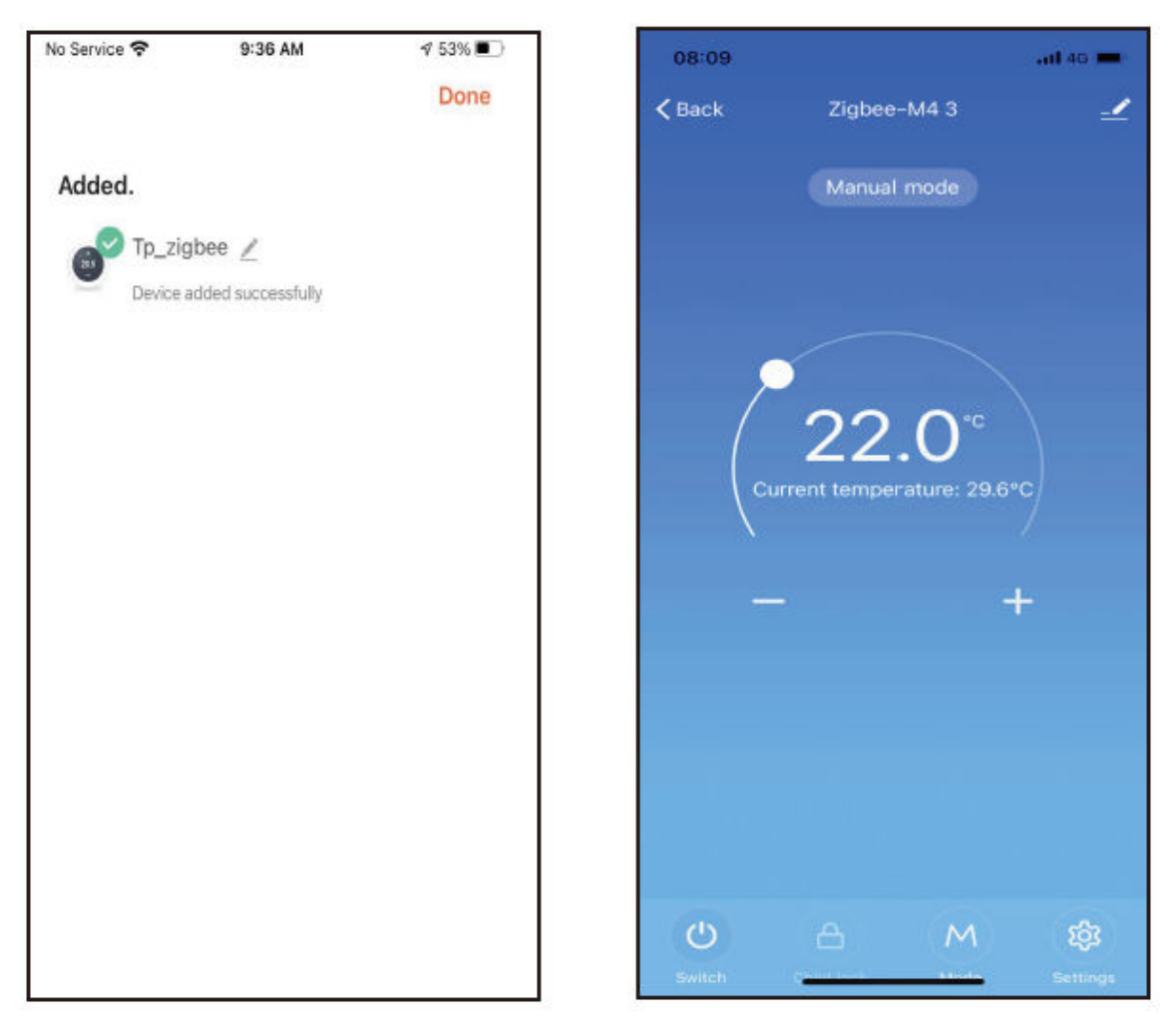

# Garantiebedingungen

Auf ein neues Produkt, das im Vertriebsnetz von Alza gekauft wurde, wird eine Garantie von 2 Jahren gewährt. Wenn Sie während der Garantiezeit eine Reparatur oder andere Dienstleistungen benötigen, wenden Sie sich direkt an den Produktverkäufer. Sie müssen den Originalkaufbeleg mit dem Kaufdatum vorlegen.

#### Als Widerspruch zu den Garantiebedingungen, für die der geltend gemachte Anspruch nicht anerkannt werden kann, gelten:

- Verwendung des Produkts für einen anderen Zweck als den, für den das Produkt bestimmt ist, oder Nichtbeachtung der Anweisungen für Wartung, Betrieb und Service des Produkts.
- Beschädigung des Produkts durch Naturkatastrophe, Eingriff einer unbefugten Person oder mechanisch durch Verschulden des Käufers (z. B. beim Transport, Reinigung mit unsachgemäßen Mitteln usw.).
- Natürlicher Verschleiß und Alterung von Verbrauchsmaterialien oder Komponenten während des Gebrauchs (wie Batterien usw.).
- Exposition gegenüber nachteiligen äußeren Einflüssen wie Sonnenlicht und anderen Strahlungen oder elektromagnetischen Feldern, Eindringen von Flüssigkeiten, Eindringen von Gegenständen, Netzüberspannung, elektrostatische Entladungsspannung (einschließlich Blitzschlag), fehlerhafte Versorgungs- oder Eingangsspannung und falsche Polarität dieser Spannung, chemische Prozesse wie verwendet Netzteile usw.
- Wenn jemand Änderungen, Modifikationen, Konstruktionsänderungen oder Anpassungen vorgenommen hat, um die Funktionen des Produkts gegenüber der gekauften Konstruktion zu ändern oder zu erweitern oder nicht originale Komponenten zu verwenden.

# EU-Konformitätserklärung

Dieses Gerät entspricht den grundlegenden Anforderungen und anderen relevanten Bestimmungen der EU-Richtlinien.

# CE

### WEEE

Dieses Produkt darf gemäß der EU-Richtlinie über Elektro- und Elektronik-Altgeräte (WEEE - 2012/19 / EU) nicht über den normalen Hausmüll entsorgt werden. Stattdessen muss es an den Ort des Kaufs zurückgebracht oder bei einer öffentlichen Sammelstelle für wiederverwertbare Abfälle abgegeben werden. Indem Sie sicherstellen, dass dieses Produkt ordnungsgemäß entsorgt wird, tragen Sie dazu bei, mögliche negative Folgen für die Umwelt und die menschliche Gesundheit zu vermeiden, die andernfalls durch eine unsachgemäße Abfallbehandlung dieses Produkts verursacht werden könnten. Wenden Sie sich an Ihre örtliche Behörde oder an die nächstgelegene Sammelstelle, um weitere Informationen zu erhalten. Die unsachgemäße Entsorgung dieser Art von Abfall kann gemäß den nationalen Vorschriften zu Geldstrafen führen.

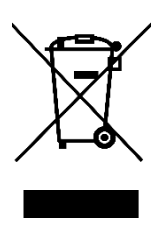